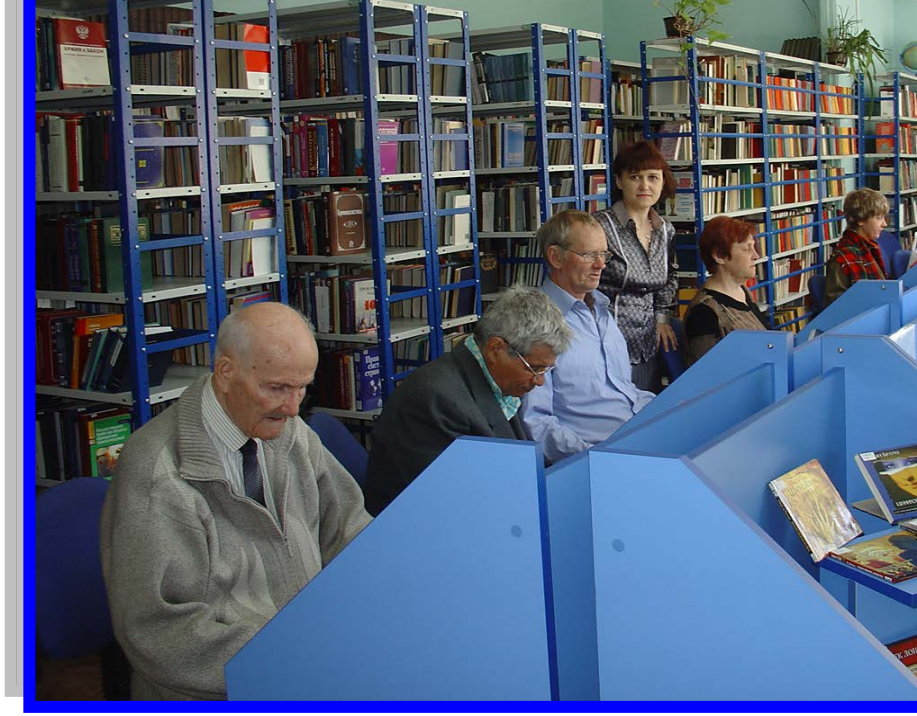

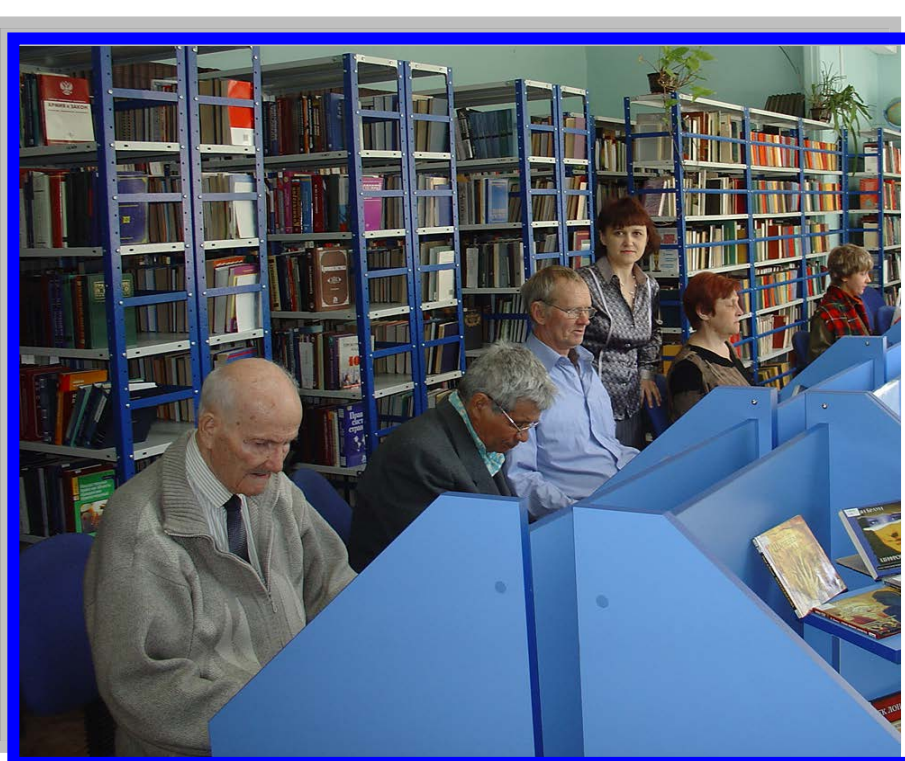

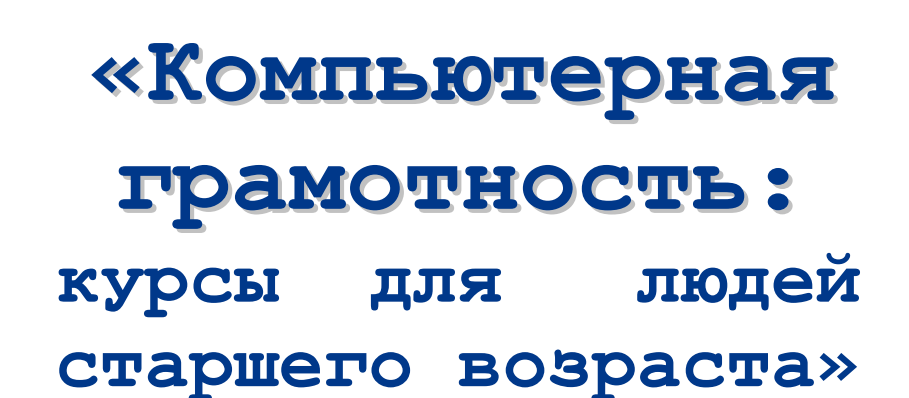

Курс лекций

Волгоградское муниципальное учреждение культуры «Централизованная система городских библиотек»

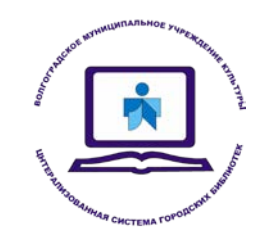

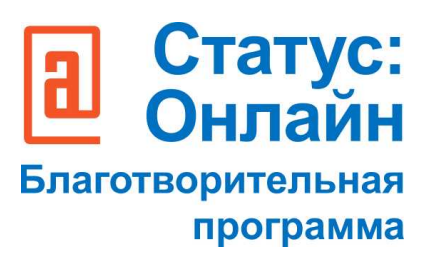

ФОНД ПОДДЕРЖКИ И РАЗВИТИЯ ФИЛАНТРОПИИ "КАФ"

БЛАГОТВОРИТЕЛЬНЫЙ ПРОЕКТ "СТАТУС: ОНЛАЙН"

#### ЛЕКЦИЯ 1

#### Устройство компьютера

Первое, что необходимо для себя решить, приступив к обучению, компьютер – ваш помощник. Не бойтесь его! Он готов к тому, что вы случайно можете нажать «не туда». Будьте уверены, на качестве его работы это не скажется.

По принципам устройства компьютер – модель человека, работающего с информацией. У него есть «мозг» – системный блок. Здесь находятся все устройства, обрабатывающие и передающие информацию. Именно в системном блоке хранится память компьютера.

Но вы, работая на компьютере, смотрите на экран, он называется «монитор». Именно на мониторе вы можете увидеть, как компьютер выполнил ваши команды.

Общайтесь с компьютером с помощью двух основных устройств: клавиатуры и мыши. Клавиатура передает в компьютер буквы, цифры, команды клавиш. Мышь позволяет выделять и управлять различными объектами, которые вы видите на экране.

#### Какими бывают компьютеры:

• Настольный стационарный компьютер. Он состоит из системного блока, монитора, клавиатуры и мыши. У большинства людей дома имеются именно такие компьютеры.

• Переносной компьютер (ноутбук). Он намного компактнее по сравнению с настольным. На вид напоминает большую книжку. Его процессор размещен под клавиатурой.

• Сегодня популярность набирают небольшие удобные компьютеры – планшеты. Это самый новый вид современных компьютеров. По сути это один экран. К нему нет клавиатуры и мыши. Управление происходит прикосновением пальцев.

#### Как пользоваться клавиатурой

Клавиатура компьютера – это устройство ввода информации, она похожа на пишущую машинку. Только слова при наборе отображаются на экране компьютера. Нажимайте на клавиши легко и долго не удерживайте.

#### Назначение основных клавиш

Клавиша ввода Enter (1). При нажатии на клавишу в текст вводится новая строка, а в некоторых случаях дается подтверждающая команда компьютеру. Значение этой клавиши можно перевести «Ввод».

Клавиша Escape (2) используется для отмены текущей операции или выхода из некоторых программ.

Клавиша пробела (3) нужна, чтобы ставить пробелы между словами.

Клавиша Ctrl (4) обычно используется в сочетании с другой клавишей. Удерживание клавиши Ctrl вместе с другой клавишей или несколькими клавишами выполняет какую-либо функцию.

Клавиша Alt (5) похожа на клавишу Ctrl и также используется в комбинации с другими клавишами.

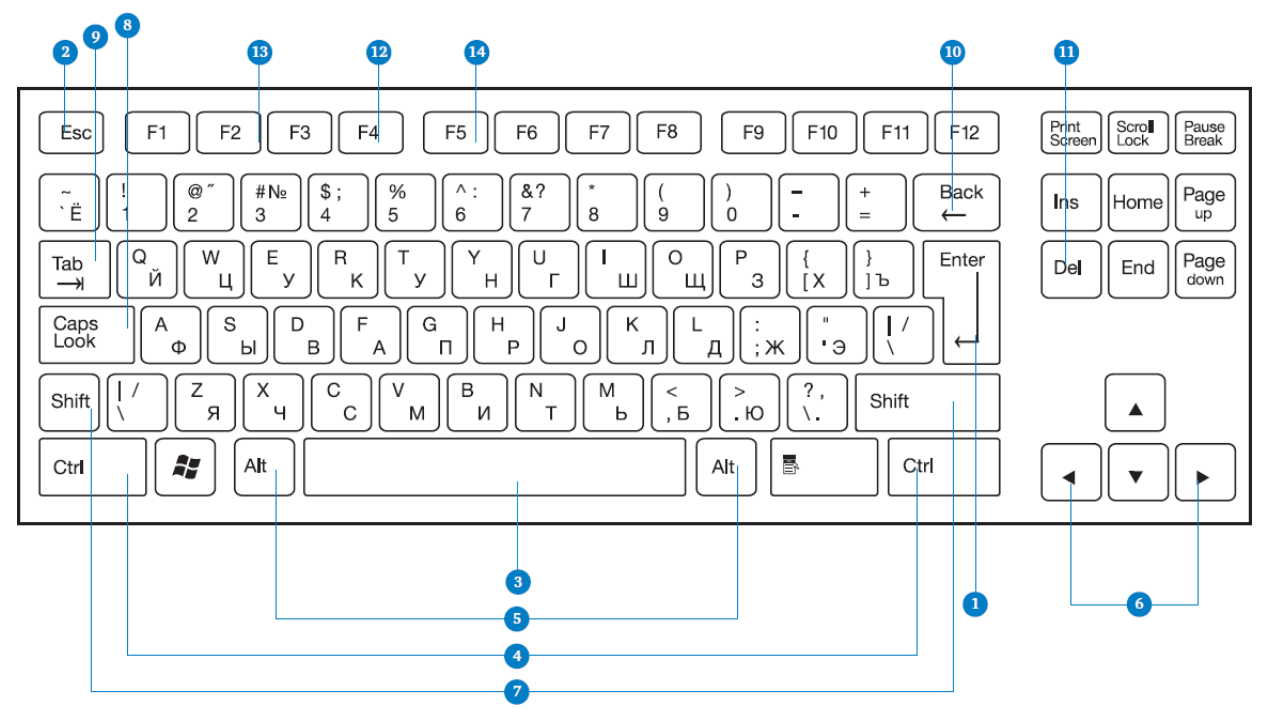

Клавиши со стрелками (6) отвечают за движение курсора по тексту или объекту.

Клавиша Shift (7) используется в основном для набора заглавных букв. Удерживая клавишу Shift, можно также вводить знаки и символы, изображенные над цифрами на цифровых клавишах. Иногда вместо надписи на клавише нарисована стрелка, направленная вверх

Клавиша Caps Lock (8). При одном нажатии все буквенные клавиши будут работать в режиме набора заглавных букв. Чтобы отключить Caps Lock, нажмите эту клавишу еще раз. На некоторых клавиатурах имеется специальный световой сигнал - когда клавиша Caps Lock нажата, горит индикатор.

Клавиша Таb (9) задает отступ для абзацев вправо.

Клавиша Backspace (10) удаляет символ непосредственно слева от курсора. Клавиша Delete (11) удаляет символ непосредственно справа от курсора.

Сочетания клавиш

• SHIFT с любой стрелкой - выделение нескольких элементов в окне или на рабочем столе или текста в документе.

- CTRL + C копирование выделенного фрагмента.
- CTRL + V вставка скопированного фрагмента.
- CTRL + Z отмена последнего действия.
- CTRL+А выделение всего.

• ALT+F4 12 - закрытие текущего элемента или выход из активной программы.

- F2 13 переименование выбранного элемента.
- F5 14 обновление активного окна в программе доступа в сеть Интернет.

#### Выбор языка

Вы всегда можете переключить язык с русского на английский, и наоборот. Два варианта:

Первый: одновременно нажмите одну из комбинаций двух клавиш:

• Alt + Shift.

- Справа Ctrl + Shift.
- Слева Ctrl + Shift.
- Shift + Shift.

Внизу на нижней панели справа есть значок русского языка RU, если вы нажмете сочетание клавиш, значок должен измениться на EN, то есть английский. Вы всегда по нему можете определить, на каком языке сейчас будет печататься текст.

Второй: кликните на кнопку справа на нижней панели рабочего стола RU или EN в зависимости от выбранного языка. Чтобы сменить язык, щелкните левой кнопкой мыши напротив нужной строчки. Таким образом, вы отметите нужный язык галочкой.

#### Как работать мышью

Мышь, как и клавиатура, используется для связи с компьютером. Она передает команды с использованием курсора.

Как правильно расположить руку: положите на мышь кисть правой руки. Так, чтобы вам было удобно. Под указательным пальцем оказалась левая кнопка мыши, а под средним - правая. При этом рука должна лежать на столе. Работайте только кистью, двигать всей рукой не надо. Под мышь лучше положить специальный коврик.

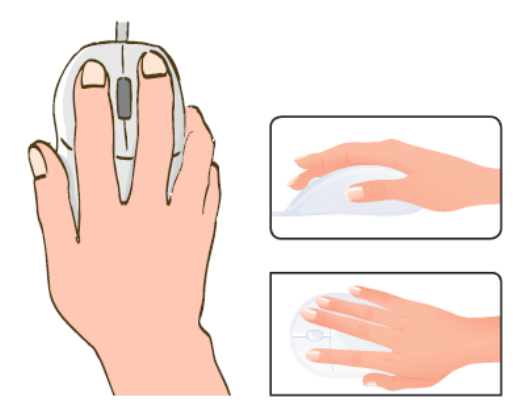

#### Учимся управлять мышью

У мыши есть две клавиши и колесико. Если передвигать мышь по плоской поверхности, указатель (курсор) на экране также будет двигаться. Двигая мышь, вы подводите курсор к нужному месту.

Основная в устройстве левая кнопка. Нажав один раз – выделите файл или объект. Нажав на левую кнопку мыши дважды (должно получиться два быстрых щелчка) – открываете файл или объект, документ или ссылку, запускаете программу. Нажав на правую кнопку, вызываете меню действий (копирование, перемещение, удаление).

Колесико мыши, как правило, передвигают указательным пальцем руки. С помощью колесика вы перемещаете страницу на экране вниз или вверх. Очень удобно при работе в сети Интернет.

Одно нажатие кнопки мыши называется «клик». Кликнуть два раза – значит два раза нажать кнопку мыши.

#### Что такое курсор

Курсор - это указатель. Передвигаете вы его по экрану мышью. Как правило, он выглядит как маленькая стрелка.

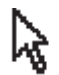

Таким он становится, когда вы наводите курсор на текст.

Такой курсор означает, что компьютер выполняет какую-либо операцию. Просто подождите. Не давайте ему еще заданий.

Таким курсор становится, когда вы наводите его на ссылку, например в Интернете.

Как включить, выключить или перезагрузить компьютер

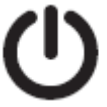

Чтобы включить компьютер, нажмите кнопку питания на мониторе. На плоских мониторах она находится справа снизу. Затем нажмите на кнопку питания на системном блоке.

На ноутбуке достаточно включить одну кнопку. Она может находиться сбоку либо вверху над клавиатурой.

#### Как выключить компьютер

1. Подведите курсор к кнопке «Пуск» (левый нижний угол на экране, выглядит как флажок) и нажмите на нее.

2. В открывшемся окне выберите кнопку «Выключить компьютер».

В различных версиях операционной системы Windows эта последовательность выключения или перезагрузки может быть разной, но всегда через меню «Пуск».

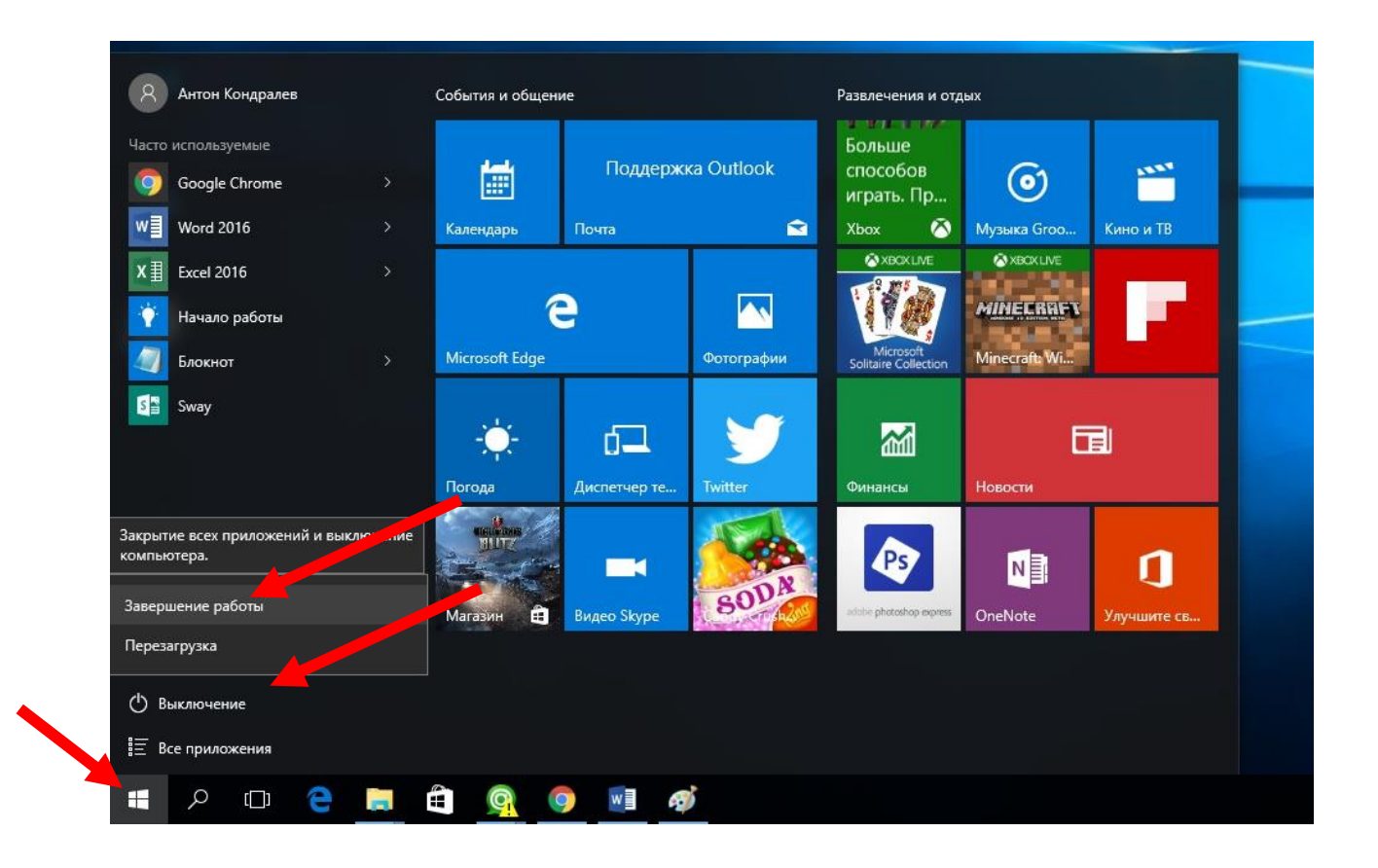

Через какое-то время погаснет экран компьютера и лампочка на системном блоке.

Бывает, что компьютер 5-10 минут не отвечает на ваши команды. Очень вероятно, что он «завис». Чтобы выключить его принудительно, зажмите кнопку питания на передней панели системного блока или кнопку включения на ноутбуке и держите более 5 секунд (пока компьютер не выключится). Используйте принудительное выключение только в крайних случаях!

#### Процесс перезагрузки компьютера в Windows.

Иногда после установки программы, изменения настроек компьютер требует перезагрузки. Компьютер сам закроет все программы, выключится и самостоятельно включится. Закрытые программы вам будет необходимо запустить вновь. Перед

перезагрузкой компьютера сохраните все данные, с которыми вы работали в последний сеанс, иначе вы можете их потерять.

#### Перезагрузка компьютера:

- 1. Нажать на кнопку «Пуск».
- 2. Навести курсор на квадратик со стрелкой кнопки «Завершение работы».
- 3. Выбрать надпись «Перезагрузка» и нажать на нее.

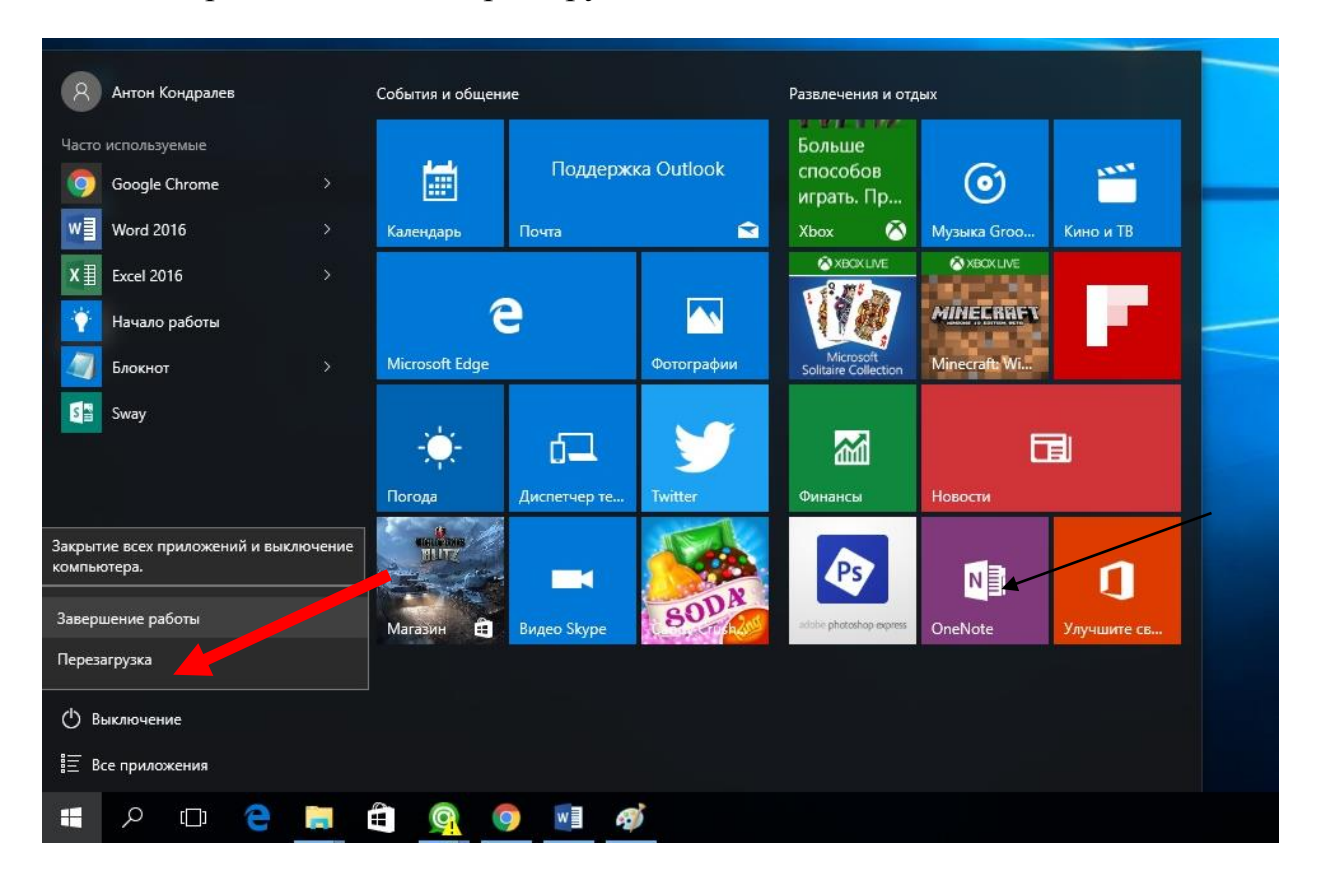

#### Какие устройства можно подключить к компьютеру

Принтер понадобится, чтобы распечатать текст, фотографии. Принтеры бывают черно-белые и цветные, для печати на обычной или фотобумаге. Для печати также необходимо будет приобрести картриджи и бумагу.

Сканер поможет вам ввести графическую информацию в компьютер. Это могут быть документы или ваши старые фотографии. Он «фотографирует» то, что вы положите внутрь, и создает на вашем компьютере картинку с получившимся изображением.

Можно также приобрести устройство с двумя функциями: принтера и сканера.

Модем подключит ваш компьютер к Интернету с помощью обычного телефонного кабеля. Соответственно, прием и передача данных идут через телефонную сеть.

Если у вас нет встроенной веб-камеры (она установлена почти на всех ноутбуках), то вы сможете ее подключить. Это устройство будет передавать ваше изображение собеседнику. Веб-камера бывает со встроенным микрофоном или без него. Если микрофон отсутствует, то для общения через Интернет необходимо будет его приобрести.

Акустическая система вам понадобится, чтобы слышать звук. В некоторых компьютерах уже встроены колонки. Именно через них вы услышите музыку, голос вашего собеседника, если будете общаться по видеосвязи. Вместо колонок также можно подключить наушники.

Флэш-накопитель (флэшка) – устройство для хранения информации с возможностью многократной перезаписи. Информацию: фильмы, музыку, документы, фото – можно носить с собой на флэш-накопителе. И при необходимости открывать на любом компьютере.

Внешний жесткий диск – по сути, это флэшка с большим объемом памяти. На нем можно хранить очень много информации.

#### ЛЕКЦИЯ 2

#### Файлы и папки

#### Рабочий стол

На каждом компьютере установлена основная программа - операционная система. Без нее он - никому не нужный ящик. Любое задание, которое вы даете компьютеру, выполняет программа. Быстрее или медленнее, зависит от мощности компьютера.

Когда включается компьютер, вы видите рабочий стол - это определенное оформление, набор кнопок, файлов, папок. Кнопки вызывают программу, файлы - это созданные вами документы, папки - группы файлов.

Так выглядит оформление самой распространенной операционной системы Windows.

Управление и оформление программы Windows (Виндоус) могут отличаться, но мы видим рабочий стол, файлы и папки на нем, внизу меню и кнопку «Пуск».

Windows – платная информационная система. Она самая распространенная. Обычно она предустановлена в новом компьютере. Ее цена заложена в стоимость. Существуют альтернативные версии основной компьютерной программы, например Linux (Линукс). Если операционное программное обеспечение вышло из строя, вы хотите обновить программу или переустановить, не делайте этого самостоятельно, обратитесь к специалистам.

#### Файлы и папки

Любая информация хранится на компьютере в виде файлов. Это могут быть текст, фотография, песня, фильм. В компьютере вы их видите в виде значков. Файлов может быть очень много. Их можно группировать по видам или темам и складывать в папки. Папки обычно окрашены в желтый цвет, но могут иметь и другой вид. Это зависит от графического оформления операционной системы.

По такому принципу и хранится информация в компьютере. Файл - в папке, каждая папка может быть внутри другой папки, а та, в свою очередь, в основной памяти компьютера - на жестком диске.

Безопасное хранение информации в компьютере

Обычно в компьютере установлено два больших хранилища информации. На диске С всегда хранятся файлы операционной системы и программ. Перемещать, изменять, корректировать эти файлы не рекомендуется. Это приведет к поломке компьютера.

Для хранения фотографий, рисунков, музыки, фильмов и другой личной информации рекомендуется использовать отдельный диск, например диск с буквенным обозначением D.

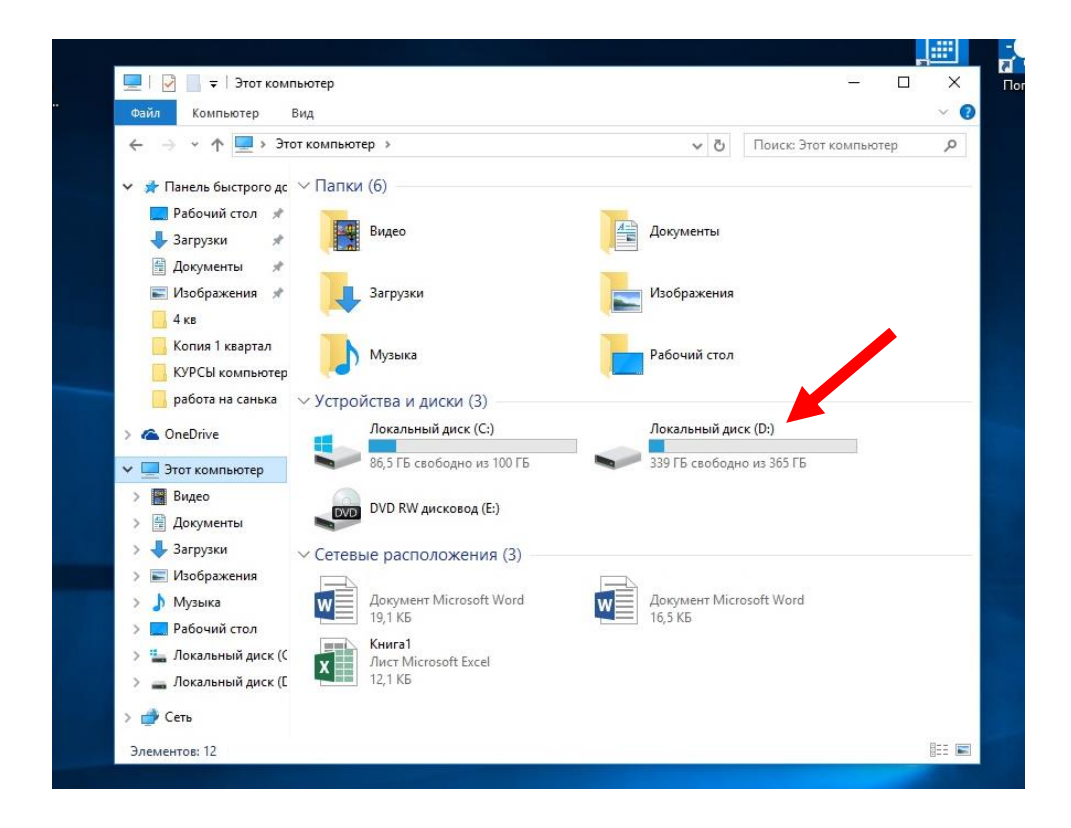

Это как квартира, разделенная на комнаты. Вы вряд ли храните на кухне одежду, а кухонную посуду складываете в спальне.

Вы можете всегда создать папку на рабочем столе. Найти ее потом будет просто. Но слишком много файлов и папок на рабочем столе лучше не держать. Это сказывается на надежности работы всей системы компьютера. Используйте рабочий стол для временного хранения и обработки данных.

#### Меню «Пуск»

В меню «Пуск» вы можете найти доступ ко всем программам, которые установлены на компьютере, файлам, папкам и настройкам всей системы. В зависимости от версий операционной системы кнопка «Пуск» может выглядеть поразному.

Она находится в левом нижнем углу экрана. Чтобы попасть в два основных хранилища информации на компьютере - на диск С и диск D, необходимо в меню «Пуск» выбрать кнопку «Проводник». В открывшемся окне слева выбрать «диск C» или «диск D».

Меню «Пуск», кнопка «Все приложения» дают полный список программ, которые установлены на компьютере. Вы можете запустить любую программу двумя кликами по левой кнопке мыши.

Для того чтобы открыть диск С или D, необходимо кликнуть два раза левой кнопкой мыши по соответствующей надписи.

В Компьютере уже установлены стандартные программы, чтобы вы могли выполнять основные задачи.

Internet Explorer (Интернет Эксплорер) - программа, при помощи которой можно выходить в сеть Интернет и открывать сайты.

Windows Media Player (Виндоус Медиа Плэер) - проигрыватель музыкальных и видеофайлов.

Игры - набор простых компьютерных игр.

Блокнот - простейшая программа для создания и редактирования текста.

Калькулятор - программа для подсчетов.

Paint (Паинт) - программа для рисования и работы с графическими файлами.

Специальные возможности - несколько простых и удобных настроек и программ для людей с ограниченными возможностями.

Примеры дополнительных программ, которых нет в новом компьютере, их устанавливают отдельно.

Microsoft Word (Майкрософт Ворд) - программа для работы с текстом.

Microsoft Excel (Майкрософт Эксель) - программа для проведения расчетов, составления таблиц и диаграмм, вычисления сложных функций.

WinRaR (7-Zip, WinZip) (Вин Рар, Сэвэн Зип, Вин Зип) - архиватор, то есть программа, при помощи которой можно уменьшить размер файла или папки с файлами.

Skype (Скайп) - программа для голосового и видеообщения по Интернету.

#### Как создать папку

Щелкните один раз правой кнопкой мыши по пустому месту, когда вы находитесь на рабочем столе или в другой папке. Должен появиться список.

Наведите курсор на пункт «Создать». Нажмите.

Наведите курсор на самый верхний пункт «Папку» и нажмите на него левой кнопкой мыши.

Должна появиться новая папка. Буквы будут подкрашены синим цветом. Это означает, что папка уже создана и компьютер предлагает выбрать для нее название.

Впишите название. Чтобы закрепить введенное слово за папкой, щелкните по пустому месту левой клавишей мыши или нажмите клавишу Enter на клавиатуре.

| Вид                     | >      |                                    |
|-------------------------|--------|------------------------------------|
| Сортировка              | >      |                                    |
| Обновить                |        |                                    |
| Вставить                |        |                                    |
| Вставить ярлык          |        |                                    |
| Отменить переименование | CTRL+Z |                                    |
| Создать                 | >      | Папку                              |
| Параметры экрана        |        | 💽 Ярлык                            |
| Персонализация          |        | 🖬 Точечный рисунок                 |
| •                       |        |                                    |
|                         |        | Документ Microsoft Word            |
|                         |        | 😰 Документ журнала                 |
|                         |        | 😰 Презентация Microsoft PowerPoint |
|                         |        | 🚡 Документ Microsoft Publisher     |
|                         |        | Текстовый документ                 |
|                         |        | 🖬 Лист Microsoft Excel             |
|                         |        | 🦉 Сжатая ZIP-папка                 |
|                         |        |                                    |

#### Как переименовать папку или файл

Чтобы переименовать папку, наведите курсор мыши на нужный объект. Щелкните правой кнопкой мыши. В меню выберите пункт «Переименовать». Вы можете также выбрать нужный объект мышью и нажать клавишу F2 в самой верхней строке клавиш. Вы сразу перейдете в режим редактирования названия объекта. Кликните по нему левой кнопкой мыши. Введите название.

#### Копирование и перемещение файла или папки

Перемещать файлы и папки вы будете часто. Для этого нужный объект вам придется копировать. Копировать можно фотографии из фотоаппарата, текстовые страницы из Интернета, фильмы, музыку, документы с флэш-носителей. Есть несколько способов копирования. Рассмотрим самый универсальный.

Кликните один раз правой кнопкой мыши по файлу или папке, которую хотите перенести в другое место.

Объект выделяется. А в открывшемся списке нажмите на пункт «Копировать».

Откройте на компьютере то место, куда хотите перенести файл или папку. В открывшемся окне это могут быть локальные диски С или D, флэшка или любая папка.

В открывшемся окне наведите курсор на пустое место, кликните правой кнопкой мыши.

Из списка выберите пункт «Вставить».

Теперь этот файл или папка есть в двух местах: и в том месте, откуда вы его взяли, и там, куда скопировали.

Вы можете перенести файл или папку. Отличие этой операции от копирования в том, что вы не создаете еще один файл-копию, а перемещаете единственный файл или папку. Последовательность действий такая же, как и при копировании. Необходимо лишь в самом начале операции выбрать «Вырезать», а не «Копировать».

Копирование и перемещение нескольких файлов или папок

Для того чтобы скопировать несколько объектов, необходимо сначала их выделить. Поместите стрелку (курсор) на пустое место рядом с файлами и папками, которые необходимо перенести.

Файлы и папки можно:

- Создавать.
- Переименовывать.
- Копировать.
- Перемещать.
- Удалять.
- Восстанавливать.

Нажмите левую кнопку мыши и, не отпуская ее, обведите прямоугольником необходимые файлы и/или папки. Когда они закрасятся цветом, это будет означать, что файлы и папки выделены. Отпустите левую кнопку мыши.

Далее наведите курсор на выделенный фрагмент. Кликните правой кнопкой мыши. Выберите «Копировать» или «Вырезать». Затем откройте нужное место. Кликните правой кнопкой мыши. Выберите «Вставить».

#### Как удалить файл или папку

Наведите курсор на выбранную папку. Кликните правой кнопкой мыши. Выберите пункт «Удалить». Нажмите левую кнопку мыши. Появится окно, уточняющее ваши действия. Если хотите удалить, нажмите левой кнопкой мыши «Да». Папка будет перемещена в корзину компьютера. Ее возможно восстановить.

Значок «Корзина» расположен на рабочем столе. Кликнув по нему, можно посмотреть удаленные файлы, удалить их окончательно или восстановить. Чтобы не засорять компьютер, регулярно удаляйте файлы из корзины. После очистки корзины восстановить файлы будет нельзя.

Управление окнами

Когда вы открываете папку или программу, это значит - вы открываете окно, в котором содержатся различные файлы (значки). Каждая программа открывается в отдельном окне.

Одновременно можно открыть несколько программ. Все окна будут видны на рабочем столе. И будут накладываться друг на друга. Чтобы сделать нужное вам окно активным, необходимо кликнуть мышью по любому его месту.

Можно корректировать размер и положение каждого окна на экране. Для этого используют три кнопки в правом верхнем углу:

- закрыть окно (выйти из программы).
- свернуть окно (и поместить его закладку на нижнюю панель рабочего стола).
- развернуть окно на весь экран.
- сделать меньше размер окна или вернуть к прежнему размеру.

Уменьшенное открытое окно можно перетаскивать по рабочему столу и менять его размеры с помощью кнопки мыши.

Чтобы перемещать окно по рабочему столу:

1. Наведите курсор мыши на верхнюю панель окна.

2. Нажмите на левую кнопку мыши. Не отпуская кнопку, переместите окно в нужное место на рабочем столе.

3. Отпустите кнопку мыши.

Чтобы изменить размер уменьшенного окна:

1. Наведите курсор мыши на самый край или угол открытого окна. При этом вид курсора изменится. Он будет выглядеть как двойная стрелка.

2. Нажмите на левую кнопку мыши. Не отпуская кнопку, передвиньте границу окна (увеличьте или уменьшите).

3. Отпустите кнопку мыши.

Также у каждого окна есть линии прокрутки - тонкая полоска с ползунком прокрутки и стрелочками по краям. Она может располагаться по вертикали и по горизонтали.

Потом каждый полдень они встречались на набережной, завтракали вместе, обедали, гуляли, восхищались морем. Она жаловалась, что дурно спит и что у нее тревожно бьется сердце, задавала все одни и те же вопросы, волнуемая то ревностью, то страхом, что он недостаточно ее уважает.

#### ЛЕКЦИЯ 3

#### Работа в текстовом редакторе Word (Ворд)

После открытия программы перед вами будет чистый лист, вы сразу же можете вводить текст при помощи клавиатуры. Редактировать и форматировать текст можно позже. Над белым листом - кнопки (меню), которые помогут работать с текстом. Они могут различаться в разных версиях программы, но основные остаются неизменными.

Определенные значки означают возможность конкретных действий. Ножницы - вырезать, принтер - печать, синий квадратик-дискета - сохранить.

Вверху панели есть надписи: «Главная», «Вставка», «Ссылки», «Рецензирование». Это разделы, которые пригодятся вам при редактировании и наборе текста. Каждая объединяет группу различных команд.

Кликнув на кнопку «Главная», вы увидите, какие у вас есть основные возможности при работе с текстом. Можете изменить шрифт, его цвет, выделить абзацы.

Нажав на кнопку «Разметка страницы», сможете увеличить или уменьшить поля документа. Выбрать вертикальный или горизонтальный формат страницы, скорректировать интервал между строками.

Алгоритм работы в программе Word:

- 1. Открыть (создать) новый документ.
- 2. Набрать текст.
- 3. Отформатировать.
- 4. Сохранить.
- 5. Просмотреть.
- 6. Распечатать.
- 7. Закрыть документ.

Если указатель мыши подвести к той или иной надписи на панели инструментов, можно прочитать поясняющую информацию – за что эта кнопка отвечает.

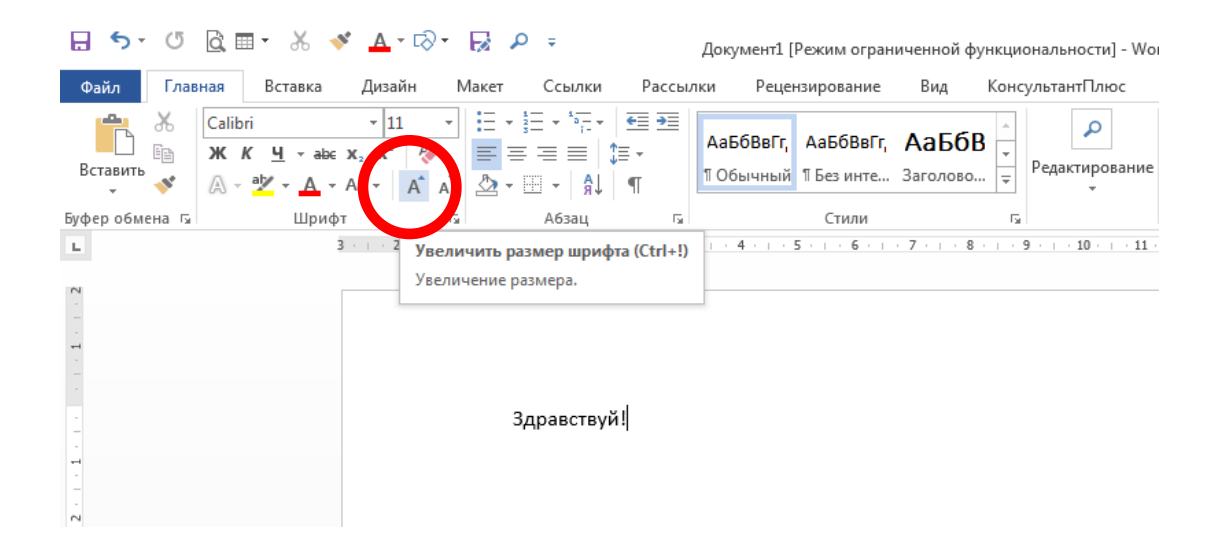

#### Координатные линейки, полосы прокрутки страниц

Работая с текстом, вы сразу видите, как он будет выглядеть на бумаге после печати. Не стоит беспокоиться, если вы хотите создать большой текст на несколько страниц. Новая страница появится сразу после уже заполненной.

Координатные линейки с цифрами есть сверху и слева документа. С их помощью можно устанавливать поля страниц, отступы абзацев, изменять ширину столбцов и устанавливать позиции табуляции.

Полосы прокрутки (вертикальная и горизонтальная) предназначены для перемещения текста в окне по вертикали и по горизонтали. Можно перемещаться по документу с использованием линеек прокрутки. Для этого необходимо кликнуть левой кнопкой мыши по значку. Также листать документ можно с помощью колесика мыши. Крутите на себя – документ поднимется вверх. От себя – возвратится к началу.

Вы можете увеличить размер просматриваемой страницы – приблизить лист к себе, не изменяя размера шрифта в документе. Нажмите и удерживайте правой рукой кнопку Ctrl и одновременно вращайте колесико мыши.

#### Создание нового документа

Когда вы запускаете Word, он автоматически предлагает вам чистый документ, в котором можете сразу начинать работать. Если вам понадобилось одновременно написать два письма, нажмите на кнопку «Файл» и выберите в появившемся меню надпись «Создать». Новый документ – чистый лист – немедленно появится в основном окне Word. При этом прежний документ не закроется, будут открыты два окна. Можно работать сначала в одном документе, потом в другом.

Перед набором текста проверьте, какой язык у вас установлен. Кнопка находится справа на нижней панели рабочего стола. RU – русский. EN – английский. Переключить язык можно сочетанием клавиш Alt+Shift.

#### Сохранение текста

Не надейтесь, что программа помнит, чем вы занимались при работе за компьютером в последний раз. Необходимо приказать компьютеру сохранить работу в виде документа (файла).

Чтобы сохранить документ:

1. Нажмите кнопку «Файл».

2. Выберите строку «Сохранить как».

3. В открывшемся окне выберите место для хранения файла (разделы в левой части окна). Например, локальный диск D.

4. В основном окне выберите нужную папку.

5. Дайте имя документу.

6. Нажмите кнопку «Сохранить».

Также для сохранения можно воспользоваться сочетанием клавиш Ctrl + S. Либо нажать на синий квадратик-дискету. Последние два варианта удобны, если вы уже сохранили текст в нужном месте. И далее при работе с ним просто его пересохраняете, чтобы не потерять изменения. Но если вы только открыли документ и нажали на синий квадратик, компьютер может в зависимости от настроек сохранить его где угодно. И у вас возникнут затем проблемы с поиском этого файла.

#### Как выделить, скопировать, вырезать или удалить текст

Чтобы выделить и скопировать текст:

1. Подведите курсор к началу нужного фрагмента текста.

2. Нажмите левую кнопку мыши и, удерживая ее, проведите кусор до окончания выделяемого текста.

3. Отпустите левую кнопку мыши. Текст окрасится в синий цвет. Это означает, что он выделен.

4. Нажмите на выделенный фрагмент правой кнопкой мыши. Выберите надпись «Копировать».

Меню закроется. Выделенный текст теперь находится в памяти компьютера. Вставить его можно куда угодно. Когда вы определитесь с местом для переноса текста:

1. Нажмите правой кнопкой мыши в то место, куда хотите перенести скопированный текст.

2. Выберите «Вставить».

Если вы хотите удалить часть текста, то также сначала выделите его левой кнопкой мыши. Затем нажмите клавишу Backspace или Delete на клавиатуре. Вы можете удалить выделенный фрагмент целиком Ctrl

Вернуть назад сделанные изменения

Чтобы удалить текст:

1. Выделить текст левой кнопкой мыши.

2. Нажать клавишу Backspace или Delete на клавиатуре.

Чтобы удалить одну букву, сначала необходимо поставить курсор в конец или начало слова.

Вы можете перемещать курсор между словами и буквами не только при помощи мыши, но и используя кнопки клавиатуры - стрелки.

13

Все сделанные и несохраненные изменения вы можете вернуть назад сочетанием клавиш Ctrl + Z. Либо кнопками назад в верхнем меню документа.

#### Форматирование текста

После того как текст написан и сохранен, рекомендуется его отформатировать. В разделе «Разметка страницы» можно отформатировать поля, выбрать ориентацию страницы, разбить текст на колонки, подкорректировать интервал между строками, поставить номера страниц. В разделе «Рецензирование» - проверить текст на правописание. Программа подчеркивает красной волнистой линией слова с грамматическими ошибками, зеленой - возможные ошибки пунктуации. При печати документа этих линий вы не увидите.

#### Использование разных шрифтов

1. Для того чтобы назначить шрифт, выберите текст, который будет напечатан другим шрифтом.

2. Выделите фрагмент, в котором необходимо изменить шрифт.

3. Кликните на кнопку «Главная».

4. Нажмите на кнопку около названия шрифта - откроется список установленных на компьютере шрифтов.

5. Выберите из списка нужный шрифт, и шрифт в выделенном фрагменте изменится.

#### Все шрифты

Любой шрифт слова или даже буквы вы можете сделать жирным, курсивом или подчеркнуть. Для этого необходимо выделить фрагмент текста, слово или букву, далее использовать кнопки.

Вы можете использовать сочетания клавиш для форматирования текста: чтобы сделать выделенный фрагмент жирным, нажмите Ctrl+B; курсивом – Ctrl+I; подчеркнутым – Ctrl+U.

| 🗄 জন ৫ 📼                                                                                                    | КУРС ЛЕКЦИЙ_ред [Режим ограниченной функциональности] - Word                                                                                                    | a – a                                                   |
|----------------------------------------------------------------------------------------------------|----------------------------------------------------------------------------------------------------|---------------------------------------------------------|
| Файл Главная Вставка                                                                                                    | <b>Дизайн Макет Ссылки Рассылки Рецензирование Вид</b> 🛛 Что вы хотите сделать?                                                                                                    | Вход 🛛 🗛 Общий до                                       |
| <ul> <li>№ Вырезать</li> <li>Вставить</li> <li>№ Колировать</li> <li>Вставить</li> <li>№ Формат по образцу</li> <li>Буфер обмена</li> </ul> | Тітпеє New F       14       А       А       A       A       B       A       B       B       B       B       A       A       A       A       A       A       A       A       A       A       A       A       A       A       A       A       A       A       A       A       A       A | Р Найти ▼<br>авсаменить<br>Выделить ▼<br>Редактирование |

#### Как распечатать текст

Для печати вам понадобится принтер. Принтер должен быть подключен к компьютеру. Также на компьютер должна быть установлена специальная программа, которая для каждого принтера своя. Чтобы избежать сложностей, попросите опытного пользователя установить программу принтера на ваш компьютер. Принтер должен быть включен. В специальный лоток должна быть загружена бумага определенного формата, обычно этот формат А4.

Напечатать текст можно двумя вариантами:

• Вы можете кликнуть один раз на специальный значок принтера. Тогда будет напечатан весь документ.

• Вы также можете напечатать только первую или любую другую выбранную страницу. Или задать нужное число копий документа Г3.6.

Для этого:

1. Нажмите кнопку «Файл».

2. Выберите «Печать».

3. В окне выберите число копий, печать одной или всех страниц документа.

4. Подтвердите выбранный режим печати, нажав кнопку «Ок». Документ будет напечатан.

| ~                             |                                            | КУРС ЛЕКЦИЙ_ред [Режим ограниченной функциональности] - Word ?                                                                                                    | - | 8 | ×    |
|-------------------------------|--------------------------------------------|----------------------------------------------------------------------------------------------------|---|---|------|
| $( \boldsymbol{\leftarrow} )$ |                                            |                                                                                                    |   |   | Вход |
| Сведения                      | Печать                                     |                                                                                                    |   |   |      |
| Создать                       | Копии: 1 🗘                                 |                                                                                                    |   |   |      |
| Открыть                       |                                            | ii 5 · 0 · OCORPH/pag/tour spacement (sourcesson) (that ■ -                                                                                                    |   |   |      |
| Сохранить                     | Печать                                     | Base         Stress         Stress         Stres         Stres         Stres                                                                                                    |   |   |      |
| Сохранить как                 | □ Принтер                                  | Construction     Construction     C                                                                                                    |   |   |      |
| Печать                        | HP LaserJet P2015 Series PC<br>Готово      | гишами техники сокрани решение сокрани решение от открытите по породитирование<br>0 цента и паказа наказа сокраните от открыти сокраните от породитирование<br>0 ласти паказа наказа по раздоружите породити также на<br>0 ласти п. В раздеже «Раздоружание» с прокраните - по на<br>0 ласти п. В раздеже «Раздоружание» с прокраните - по на<br>0 ласти п. В раздеже «Раздоружание» с прокраните - по на<br>0 ласти п. В раздеже «Раздоружание» с прокраните - по на<br>0 ласти п. В раздеже «Раздоружание» с прокраните - по на<br>0 ласти п. В раздеже «Раздоружание» с по на<br>0 ласти п. В раздеже «Раздоружание» с по на<br>0 ласти по на<br>0 ласти по на<br>0 ла                                                                                                    |   |   |      |
| Общий доступ                  | Свойства принтера                          | O Avent waters<br>O Avent Reserver<br>O Avent Reserver<br>O Avent Reserv                                                                                                    |   |   |      |
| Экспорт                       | Настройка                                  | Как распечатать текст                                                                                                    |   |   |      |
| Закрыть                       | Напечатать все страницы<br>Все сразу       | для нечати вам понадоонтся принтер. принтер оложен оклъ подключен к<br>компьютеру. Также на компьютер должна быть установлена специальная программа,<br>которая для каждого принтера своя. Чтобы избежать сложностей, попросите                                                                                                    |   |   |      |
|                               | Страницы:                                  | опытного пользователя установить программу принтера на ваш компьютер.<br>Принтер должен быть включен. В специальный лоток должна быть загружена                                                                                                    |   |   |      |
| Учетная<br>запись             | Печатать только на одной                   | оумага определенного формага, орычно этот формаг А4.<br>Напечатать текст можно двумя вариантами:<br>• Вы можете кликнуте слин поз на специальный значок поинтера. Тогла                                                                                                    |   |   |      |
| Параметры                     | Разобрать по копиям<br>1,2,3 1,2,3 1,2,3 • | будет напечатан весь документ.<br>• Вы также можете напечатать только первую или любую другую                                                                                                    |   |   |      |
|                               | Книжная ориентация 👻                       | выбранную страницу. Или задать нужное число копий документа ГЗ.6.<br>Для этого:<br>1. Наздонать смотру «Файт»                                                                                                    |   |   |      |
|                               | А4<br>21 см x 29,7 см                      | <ol> <li>Пакалисти алголо учано.</li> <li>Выберите «Цечать».</li> <li>В окве выберите число копий, печать одной или всех страниц документа.</li> <li>В окве выберите число копий, печать нажав кнопку «Ок». Лохумент</li> </ol>                                                                                                    |   |   |      |
|                               | Настраиваемые поля 👻                       | будет напечатан.                                                                                                    |   |   |      |
|                               | 1 страница на листе 👻                      | Event bases have upwer base have prevent to the have have prevent     Event prevent to the have have prevent to the have have prevent to the have have prevent to the have have been have been                                                                                                    |   |   |      |
|                               | Параметры страницы                         | a) encon<br>a) encon<br>a) enc |   |   |      |

#### Как выйти из программы Word

Для завершения работы с программой необходимо закрыть окно программы (кнопка закрытия окна X или комбинация клавиш Alt + F4). Перед закрытием программы не забудьте сохранить документ.

#### ЛЕКЦИЯ 4

#### Работа в Интернете

По сути, Интернет – это «окно» в мир. Он объединяет миллиарды компьютеров в мире в одну сеть. Они связаны друг с другом проводами, которые напоминают сеть или паутину. Поэтому Интернет еще называют Всемирной сетью или Всемирной паутиной.

Интернет позволяет держать связь со всем миром, не выходя из дома. Каждый человек может рассказать о себе в Интернете, найти единомышленников, узнать

информацию по любому интересующему вопросу. Интернет – это колоссальное хранилище знаний, средство обмена личным опытом и еще свободное средство массовой информации, где каждый может высказать свое мнение.

#### Типы подключения к сети Интернет

1. Компьютер можно подключить к Интернету через телефонную сеть. Для этого подключается специальное устройство – модем, а модем через провод к компьютеру.

Типы подключения к Интернету:

- По выделенной линии (проводное).
- По беспроводной сети Wi-Fi (Вай-Фай).
- По модему (через телефонную сеть).
- По беспроводному модему (мобильный Интернет).

2. Подключиться к Интернету можно по выделенной линии. Для этого в ваш дом проводят кабель и подсоединяют к компьютеру. Подключение к Интернету по проводам считается более качественным и надежным соединением с высокой скоростью передачи данных.

3. Можно подключить компьютер к Интернету по беспроводной сети Wi-Fi (Вай-Фай). Для этого в вашей квартире должно быть установлено специальное оборудование. В зоне его действия 50–100 метров можно подсоединить к Интернету любое устройство, поддерживающее функцию Wi-Fi: мобильный телефон, ноутбук или компьютер. Беспроводное подключение – одно из самых популярных. Во многих кафе, торговых центрах, учреждениях, гостиницах есть зоны бесплатного Wi-Fi. Вы можете прийти в такие места со своим ноутбуком, подключить его к Интернету. И выходить во Всемирную сеть бесплатно.

Wi-Fi можно включить, кликнув по значку, который находится с правой стороны нижней панели на рабочем столе компьютера. И далее из списка выбрать нужную сеть.

Чтобы подключиться к сети Интернет:

1. Выбрать организацию, предоставляющую услуги по подключению к Интернету.

- 2. Выбрать тип подключения.
- 3. Ознакомиться с тарифами.

4. Вызвать специалиста для подключения услуги.

4. Широкое распространение получил мобильный Интернет 4.1. Мобильные операторы предлагают беспроводные модемы. На вид они напоминают флэшку. Только внутри нее находится обычная сим-карта мобильного телефона. Устройство вставляется в соответствующее гнездо в компьютер (ноутбук).

Чтобы подключить Интернет дома, вам необходимо обратиться в специальные организации к интернет-провайдерам. Подключение к Интернету – платная услуга. Как правило, сумму оплачивают ежемесячно на основании договора.

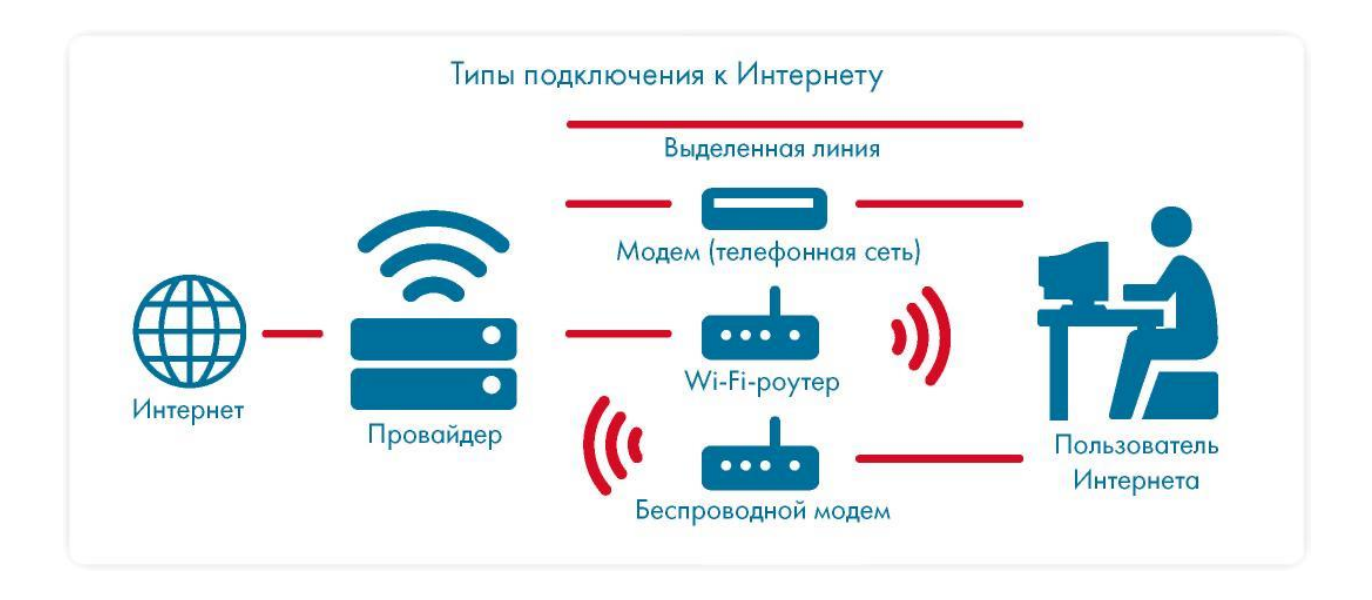

#### Как выбрать интернет-провайдера

Самое главное, чтобы у выбранной организации была линия связи в том районе, где вы живете.

Обратите внимание на скорость передачи данных. По проводам информация передается с определенной скоростью. Чем выше скорость, тем быстрее и качественнее ваш компьютер будет скачивать информацию из Интернета или показывать фильмы без задержек. Для начала вполне подойдет скорость от 1 до 4 мегабитов в секунду. Вы сможете устанавливать видеосвязь, слушать музыку, скачивать файлы, смотреть видео.

Оцените надежность организации, предоставляющей услуги по подключению к Интернету.

#### Что такое интернет-браузер

Для выхода в Интернет необходима специальная программа. Ее называют «интернет-браузер». В вашем компьютере уже есть установленный браузер: Internet Explorer. Есть и другие программы-браузеры. Их всегда можно бесплатно скачать из Интернета. Самые популярные: Opera (Onepa), Mozilla Firefox (Мазила Файерфокс), Google Chrome (Гугл Хром), Яндекс.Браузер.

Каждая программа имеет свои возможности, недостатки и преимущества.

Но при этом все браузеры имеют примерно одинаковый вид и составные элементы. Адресная строка - поле для ввода уникального адреса сайта. Кнопки «Вперед» и «Назад» помогут вернуться на несколько страниц назад или перейти вперед. Ваше путешествие по Сети имеет свою историю, и браузер хранит ее.

Любой адрес имеет свое точное написание. Если вы сделали ошибку, вы окажетесь на другой информационной странице. Любой адрес в Интернете пишется слитно, без пробелов. Части адреса разделяются точкой, никогда не используются в адресе запятые, редко - тире.

Обычно адрес состоит из трех частей, их еще называют доменами. Например, www.kremlin.ru - официальный сайт Президента России.

Большинство адресов пишутся латинскими буквами, кроме адресов с окончанием на .рф

Географические домены

- .ru Россия.
- .pф Россия.
- .ua Украина.
- .by Белоруссия.
- .de Германия.

Тематические домены

- .biz бизнес.
- .museum музеи.
- .info информационный.

• .com – любая коммерческая организация, объединяющая компании на разных континентах.

• .gov – правительственное учреждение.

Понятно, что мы не можем сразу запомнить все адреса нужных нам страниц. Сориентироваться в Интернете помогают поисковые сайты. Это google.ru, rambler.ru, yandex.ru, sputnik.ru. Они выдают список адресов по вашему запросу.

#### Что такое гиперссылки

Все передвижение по пространству Интернета, по этой мировой базе данных, построено на гиперссылках. Например, в научно-популярных книгах, статьях есть сноски со ссылками по той или иной теме на статьи, книги других авторов. Таким образом, вы всегда можете что-то дополнительно почитать по данному вопросу. Информация в Интернете построена по тому же принципу. Только вам не надо ходить в библиотеку. Достаточно кликнуть левой кнопкой мыши по гиперссылке. В ссылке уже заложен адрес другой страницы.

Гиперссылка – это может быть текст или рисунок, слово, словосочетание или даже целое предложение. Как правило, они выделены особым шрифтом или цветом. А курсор при наведении на гиперссылку из стрелочки превращается в указатель-руку.

Например, на сайте компании «Ростелеком» (адрес страницы www. rostelecom.ru) вы наводите курсор на строку «Тарифы и услуги». Она окрасится в красный цвет, курсор превратится в руку с указательным пальцем. Это гиперссылка. Кликнув на нее, вы попадаете-на страницу, где можете ознакомиться более подробно с тарифами и услугами, которые предлагает компания в вашем регионе.

Гиперссылками являются и картинки, и верхняя линейка (меню). Можно кликнуть по заинтересовавшему разделу и ознакомиться с более подробной информацией.

Также на верхней панели окна есть стрелки вперед и назад. Перейдя по гиперссылке, всегда можно вернуться обратно на ту же страницу, кликнув на стрелку назад.

Как поместить страницу сайта в «Закладки»

Вверху справа нажмите на звездочку. Кликните «Готово».

Чтобы открыть закладку:

- 1. Нажмите колесико вверху справа БД.
- 2. Выберите «Закладки».
- 3. В списке выберите нужную. Кликните по ней один раз.

Как скопировать адрес страницы сайта

- 1. Выделите текст в адресной строке левой кнопкой мыши.
- 2. По выделенному фрагменту кликните правой кнопкой мыши.

3. Выберите «Копировать».

4. Вставить адрес можно в документ в программе Word. Для этого откройте программу, подведите курсор в нужное место, нажмите правую кнопку мыши.

5. Выберите «Вставить».

Если нажать на такой адрес, вы окажетесь на нужной вам странице сайта. Также адреса интересных сайтов и страниц копируют и высылают друг другу при общении в сети Интернет в социальных сетях или в электронной почте. Это называется «выслать ссылку».

Как скачать и установить Яндекс.Браузер

- 1. Откройте программу Internet Explorer.
- 2. В адресной строке программы наберите browser.yandex.ru.
- 3. Нажмите кнопку Enter на клавиатуре.
- 4. Найдите надпись «Скачать». Кликните на нее.
- 5. Нажмите в открывшемся окне кнопку «Запустить».

| Запусти    | ть этот с             | райл?                                                                               |                      |
|------------|-----------------------|-------------------------------------------------------------------------------------|----------------------|
|            | Имя:                  | D:\Extentions\Yandex.exe                                                            |                      |
| <b>.</b> , | Іздатель:             | YANDEX LLC                                                                          |                      |
|            | Тип:                  | Приложение                                                                          |                      |
|            | Из:                   | D:\Extentions\Yandex.exe                                                            |                      |
|            |                       | Запустить                                                                           | тмена                |
| ✓ Bcert    | ца спрашив            | ать при открытии этого файла                                                        |                      |
|            | Файлы из<br>может пов | Интернета могут быть полезны, но этот ти<br>редить компьютер. Запускайте только про | іп файла<br>ограммы, |

6. В окне установки браузера нажмите кнопку «Начать пользоваться»

Ярлык со значком Яндекс.Браузер появится у вас на рабочем столе. Каждый раз, когда вам понадобится выйти в Интернет, вы сначала открываете эту программу. Появится адресная строка, где можно набрать адрес нужной вам страницы.

Чтобы установить на компьютер другой браузер, необходимо сначала выйти в Интернет. Необходимо запустить уже установленную на компьютере программу Internet Explorer. Значок программы может быть у вас на рабочем столе либо в меню «Пуск».

#### ЛЕКЦИЯ 5

#### Поиск информации в Интернете

Интернет - огромное хранилище самой разнообразной информации на различные темы.

Для удобства поиска по этому хранилищу в Интернете существуют специальные сервисы-помощники - это поисковые системы. Если научиться правильно ими пользоваться, то можно легко найти ответы практически на любые вопросы. Среди поисковых систем следует отметить www.google.ru, российские sputnik.ru и www.yandex.ru.

Поисковая система собирает информацию со всех сайтов Интернета, хранит адреса сайтов у себя в хранилище и в ответ на ваш запрос предложит вам ссылки на наиболее подходящие страницы.

Хотя основное устройство всех поисковых систем примерно одинаковое, правила их работы могут немного отличаться, поэтому, если вы не нашли ответ в одной поисковой системе, следует попробовать поискать ответ в другой.

Поиск информации в yandex.ru

Как начать поиск

Строка поиска располагается, как правило, в центре экрана. Над ней или под ней дополнительные разделы, позволяющие нам сузить область поиска, выбрав соответствующие темы: карты, новости, словари. Кроме того, на поисковом сайте могут быть отдельно размещены ссылки на новости, на информацию о пробках, погоде, телепрограмму.

Чтобы начать поиск:

- 1. Зайти на поисковый сайт.
- 2. В строке поиска вписать запрос.
- 3. Нажать кнопку «Найти».

В строке поиска наберите слово, обозначающее, что вы ищете. Например, «Погода в Сочи». Компьютер при написании вами запроса также будет выдавать подсказки. Это запросы, которые часто задают другие пользователи. Если какой-то из этих запросов вам подходит, вы можете сразу его выбрать.

Адрес сайта пишется в большинстве случаев латиницей, поисковый запрос – кириллицей. Если вы в строке поиска набрали текст латиницей или сделали ошибки – не страшно, поисковая система Яндекс поймет запрос, подскажет слово, исправит ошибки и переведет запрос с латиницы на кириллицу.

Как правильно сделать поисковый запрос

Поисковая система – это программа. На ваш запрос она отвечает автоматически, поэтому необходимо знать некоторые тонкости.

Чем проще, тем лучше. Если хотите узнать, как ухаживать за щенком таксы, напечатайте в строке поиска: «щенки таксы уход».

Точнее формулируйте запросы. Например, лучше писать: «шарлотка рецепт», а не «я хочу приготовить шарлотку». В первом случае в результатах поиска вы получите рецепты. Во втором – рассказы других пользователей о том, как они хотят приготовить шарлотку, но у них не всегда получается.

#### Описание результатов поиска

В ответ на ваш запрос поисковая система отобразит список сайтов, которые могут содержать нужную вам информацию. Список может быть большим, на десятки, иногда сотни страниц - все зависит от запроса.

Для каждой интернет-страницы будет указан ее заголовок, краткая выдержка из текста данной страницы и ссылка на саму страницу, то есть ее адрес в Интернете.

| ~     | Карты Маркет Новости Переводчик Картинки Видео Музыка ещё |                                   |
|-------|-----------------------------------------------------------|-----------------------------------|
| Ндекс | погода в волгограде                                       | 🗙 Найти                           |
| •••   | погода в волгограде на 14 дней                            | Браузер?                          |
|       | погода в волгограде на 3 дня                              |                                   |
|       | погода в волгограде 🔶 +3 °С                               |                                   |
|       | погода в волжском                                         | да                                |
|       | погода в волгограде на месяц                              |                                   |
|       | погода в волгограде на 10 дней                            |                                   |
|       | погода в волгограде на март 2016 года от гидрометцентра   | Браузер?<br>Да<br>ры! премьера за |
|       | погода в волжском на 14 дней                              |                                   |
|       | погода в волгограде на месяц март 2016                    | Выше драма                        |
|       | погода в волгограде на неделю                             | мультфильм                        |

Если какой-то из предложенных результатов заинтересовал, следует нажать один раз на заголовок этого результата - и страница откроется целиком в отдельном окне.

По некоторым запросам поисковая система может сразу предоставить не только ссылки на другие страницы, но и нужную информацию.

Если на первой странице вы не нашли искомую информацию - есть возможность перейти на следующую. Для этого необходимо кликнуть на слово «Следующая» или на любую цифру внизу страницы.

Задавая конкретный вопрос системе, в результате вы получаете ссылки на разный тип материалов. Например, набрав в поисковой строке Яндекса «Анна Каренина», получаете ссылки на статью в открытой энциклопедии и на полный текст произведения, и картинки по этой теме, и даже ссылку на видео, которое можете сразу просмотреть.

#### Поиск по различным видам материалов

В поисковых системах вы можете искать не только текстовую информацию. Поисковый сайт, например, позволяет вести поиск информации по картинкам, картам, словарям, блогам, новостям.

Если кликните по кнопке «Еще», появится список дополнительных разделов. Можно найти информацию по конкретной теме: авто, работа, недвижимость.

Для этого кликните на нужный раздел, а затем в строке поиска наберите нужный запрос.

Поисковые сервисы стараются предоставить как можно большее количество вариантов поиска информации. Со временем вы освоите каждый из них и убедитесь в том, что для разных случаев хорош именно определенный вид поиска.

Поиск изображений и фотографий

Кликните на раздел «Картинки». Введите в строке поиска запрос, например «Дачный домик». Нажмите Enter или кнопку «Найти».

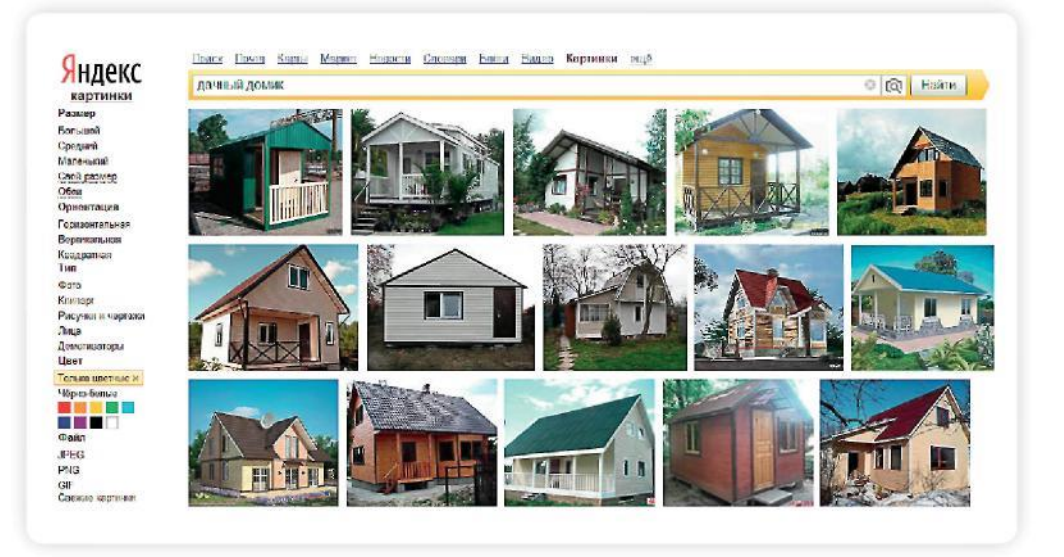

В открывшемся окне с помощью дополнительного меню слева можно конкретизировать запрос. Например, выберите только цветные фотографии или самые новые картинки в Интернете.

#### Поиск новостей

Если вас интересуют новости, нажмите вкладку «Новости», и перед вами откроется информация о последних событиях. Вы можете искать информацию и по заданному кругу вопросов. Например, введите запрос «футбол» в разделе «Новости» и увидите не правила игры, а результаты последних турниров.

Что еще может поисковый сайт Яндекс

Преобразовывать единицы измерения

Вы можете быстро узнать, сколько километров в указанном количестве миль, сколько галлонов в нескольких литрах и т. д. Для этого достаточно ввести в поисковую строку число и указать единицы измерения.

Конвертировать валюты

Чтобы узнать курс обмена валют, достаточно ввести такой запрос: [евро] в [рубль] или пересчитать заданное количество единиц.

Использовать как калькулятор

Поисковик поможет решить математический пример, даже самый сложный; просто введите его в строку поиска, поставив в конец знак «=» («равно»).

#### Поиск информации в sputnik.ru

Поисковая система «Спутник» в своей работе делает акцент на безопасный поиск в Интернете: по вашему запросу будут отбираться сайты, которые преимущественно не содержат ненормативной лексики, чрезмерно откровенных материалов «для взрослых» и запрещенной законом информации. Социально ориентированная система «Спутник» предоставит информацию о городских и муниципальных организациях, обслуживающих ваш дом, информацию о лекарствах в аптеках города и даст ответы на вопросы о государственных и социальных институтах.

#### Как начать работу с поисковой системой

1. Откройте программу для доступа в Интернет (интернет-браузер).

2. В адресной строке браузера введите sputnik.ru и нажмите клавишу Enter на клавиатуре. Откроется сайт поисковой системы «Спутник».

3. На странице вы увидите пустое поле. Это строка поиска, или строка для ввода запроса, – здесь следует напечатать текст вашего запроса. Нажмите кнопку «Найти», расположенную справа от данного поля, или клавишу Enter на клавиатуре.

4. Поисковая система предложит вам в качестве ответа список ссылок на различные интернет-страницы.

Как правильно задать поисковый запрос

Свой вопрос – или, как это называется в Интернете, поисковый запрос – вы печатаете в поле для ввода запроса.

Для успешного поиска нужной вам информации следует правильно сформулировать поисковый запрос. Он не должен быть слишком длинным, в запросе должны присутствовать те слова, которые отражают его суть.

К примеру, если вы хотите найти рецепт куриных котлет, то правильным будет такой текст запроса: «рецепт куриных котлет» или «куриные котлеты рецепт», а запрос: «я хочу приготовить куриные котлеты, где можно найти рецепт?» будет неверным.

Связано это с тем, что поисковые системы стараются найти интернет-страницы, на которых есть именно те слова, которые вы написали в запросе. Поэтому, если в вашем запросе слишком много общих слов и фраз, это может усложнить поиск подходящих для вас сайтов.

Компьютер при написании вами запроса также будет выдавать подсказки. Это запросы, которые часто задают другие пользователи. Если какой-то из этих запросов вам подходит, вы можете сразу его выбрать.

Если при написании запроса вы сделали опечатку, программа автоматически исправит ошибку или предложит другой вариант написания слова.

#### Ответы поисковой системы – результаты поиска

В ответ на ваш запрос поисковая система отобразит список ссылок на интернетстраницы, которые могут содержать нужную вам информацию.

Для каждой интернет-страницы будет указан ее заголовок, краткая выдержка из текста данной страницы и ссылка на саму страницу, то есть ее адрес в Интернете.

Если какой-то из предложенных результатов вас заинтересовал, вам следует нажать один раз на заголовок этого результата - и страница откроется целиком в отдельном окне.

По некоторым запросам поисковая система может сразу предоставить не только ссылки на другие страницы, но и нужную информацию.

Например, если вы спросите «погода в Самаре», над списком результатов сразу будет выведен прогноз погоды на ближайшие дни.

Если в запросе вы укажете адрес своего дома, поисковая система предоставит вам административную информацию по данному адресу.

В поисковой системе вы можете искать не только по всему хранилищу интернет-сайтов, но и по коллекциям картинок (фотографии, рисунки), видеозаписей или новостей.

#### Поиск по картинкам.

Для того чтобы искать по коллекции картинок, выберите кнопку меню «Картинки», которая расположена под строкой ввода запроса.

Далее вам следует написать текст запроса в строке поиска, и в ответ

на ваш запрос поисковая система покажет набор изображений.

Если вы хотите посмотреть изображение в полном размере, нажмите на него один раз мышкой, тогда откроется поле с подробной информацией о картинке, после нажмите на изображение еще один раз, и откроется отдельная страница с этой картинкой.

#### Поиск по видео.

Для того чтобы найти нужное видео среди всех видеозаписей, выберите кнопку меню «Видео», которая расположена под строкой ввода запроса. Напишите в строке поиска свой запрос, и поисковая система предложит вам набор видеозаписей.

Найденные видеозаписи можно просмотреть непосредственно на странице с результатами поиска, нажав на кнопку воспроизведения (▶), или перейти на сайт, где находится это видео.

Если вы хотите посмотреть видеозапись на сайте, на котором она расположена, нажмите на заголовок видео, в результате в отдельном окне откроется нужная вам страница.

#### Поиск по новостям.

Также вы можете искать нужную информацию среди новостных сообщений. Для этого выберите кнопку меню «Новости», которая расположена под строкой ввода запроса.

Вы перейдете на страницу с новостями из различных информационных агентств. Новости собраны по сюжетам. Сверху есть меню - здесь можно выбрать тематику новостей, которая вам интересна.

Для того чтобы найти какую-либо конкретную новость, напишите в строке поиска соответствующий запрос. В ответ на запрос поисковая система предложит вам список новостных сообщений.

#### Дополнительные сервисы

На сайте sputnik.ru есть и другая информация, которая может быть вам полезна. ТВ-программа

Справа вверху страницы sputnik.ru расположен информационный блок с телепрограммой. Нажмите на заголовок «Телепрограмма» – вы попадете на отдельную страницу с телевизионной программой на сегодняшний день. На странице указаны телепередачи, которые идут в настоящий момент и будут идти в ближайшие несколько часов. Здесь можно выбрать интересующий вас телеканал и дату программы.

#### Прогноз погоды

Слева вверху страницы sputnik.ru расположен информационный блок с прогнозом погоды. Нажмите на заголовок «Погода» - вы попадете на отдельную страницу с прогнозом погоды для вашего города на ближайшую неделю. Внизу есть список различных городов России: выбрав название города, можно узнать для него прогноз погоды.

#### Лекарства

Для поиска лекарств нажмите на кнопку «Лекарства» в меню под поисковой строкой.

В строке поиска введите название лекарства: когда вы начнете вводить запрос, появится список предложений с названиями лекарств, выберите то лекарство, которое вы ищете, и нажмите кнопку «Найти» справа от строки поиска или кнопку Enter на клавиатуре.

В ответ на ваш запрос поисковая система предложит адреса аптек, в которых лекарство имеется в наличии, с указанием цены за упаковку.

Современные поисковые системы развиваются очень быстрыми темпами и постоянно предлагают своим пользователям новые полезные сервисы. По этой причине может изменяться и внешний вид таких систем, но в большинстве случаев ссылки на все сервисы можно найти на главной странице сайта.

Сохранение информации из Интернета на компьютере

Как сохранить на компьютере страницу интернет-сайта

Когда вы нашли нужную информацию, чтобы ее не переписывать или обратиться к ней вновь, проще сохранить ее на свой компьютер. Вы можете сохранить себе на компьютер страницу целиком.

1. Наведите курсор на любое место на странице.

2. Кликните правой кнопкой мыши.

3. В появившемся меню выберите надпись «Сохранить как».

4. В открывшемся окне выберите «Рабочий стол» для временного хранения страницы сайта.

5. Если необходимо сохранить только текст страницы без картинки, то под именем файла выберите «Веб-страница, только HTML». Если необходима страница со всеми изображениями, выберите «Веб-страница».

6. Нажмите кнопку «Сохранить». Теперь страница размещена на рабочем столе вашего компьютера, изображения в папке рядом, вы можете просматривать страницу даже без подключения к Интернету, необходимо лишь дважды кликнуть по сохраненному файлу левой кнопкой мыши.

Сохранение на компьютер изображения или фотографии из Интернета

1. Выберите нужное изображение. Кликните по нему правой кнопкой мыши один раз.

2. Выберите «Сохранить изображение как».

3. В открывшемся окне выберите место для сохранения файла, здесь же можно указать его имя.

4. Нажмите кнопку «Сохранить».

#### Закрытая и защищенная информация

У каждого изображения, фотографии, текста, видеоролика или фильма, музыкального произведения или даже новостной информации есть свой владелец.

Необходимо внимательно относиться к правам владельцев информации. Вы можете свободно просматривать видео, музыку, сайты и читать электронные книги, которые размещены бесплатно с соблюдением условий правообладателей.

Есть информация, которую вы также сможете сохранить себе на компьютер, но она рекомендована лишь для домашнего использования. Как правило, на сайтах есть сноска об авторских правах и возможностях использования данной информации.

Существует также защищенная информация, которую вы не сможете скопировать себе на компьютер, а сможете ознакомиться с ней только на сайте.

#### ЛЕКЦИЯ 6

#### Безопасная работа в сети Интернет

Как и в жизни, в Интернете необходимо соблюдать определенные правила безопасности. Здесь тоже есть мошенники, которые попытаются проникнуть в компьютер, чтобы воспользоваться вашими персональными данными, чаще для перепродажи. Внедрившись в вашу систему, они могут от вашего имени рассылать письма или совершать атаки на другие компьютеры. Это все равно что, украв ваш паспорт, действовать от вашего имени.

Чтобы встроиться в ваш компьютер, злоумышленнику достаточно установить на него программу. Она может быть установлена без вашего разрешения. Такие программы называют вредоносными. Число типов и видов вредоносных программ очень велико – и постоянно появляются все новые. Среди них имеются вирусы, трояны, руткиты, кейлоггеры.

#### Откуда появляются вредоносные программы на компьютере

Вредоносные программы могут быть присланы в письме на ваш электронный почтовый ящик, вы можете занести вирус с флэш-накопителя, скачать вредоносную программу из Интернета, случайно нажав на появившееся окно, также на компьютере может появиться вирус при закачивании той или иной программы из Интернета.

Виды мошенничества в Сети

Например, на электронную почту или в социальных сетях поступает немало спама. Это письма и сообщения, которые вы не запрашивали. Спамеры, делая такие массовые рассылки, распространяют и рекламируют различные услуги и товары, и таким же образом могут рассылаться вирусы. Как правило, вам предлагается перейти по некой ссылке. Кликнув на нее, вы автоматически заносите в компьютер вредоносную программу. Обратите внимание, что подобные письма могут быть от хорошо известных вам крупных компаний и даже органов власти.

Также в Сети на сайтах есть немало примеров кибермошенничества. Вам могут предложить отправить СМС. И с вашего телефона будут периодически сниматься определенные суммы.

Могут сообщить, что вы стали победителем конкурса, и попросить для получения приза заполнить форму. Вписать ваши паспортные данные, номер и пароль кредитной карты.

Встречаются варианты, когда предлагают выкупить товар по низкой цене. И сначала предлагают перевести деньги. Имейте в виду, это тоже могут быть мошенники.

Как определить, что компьютер заражен вредоносной программой

• Компьютер часто зависает – он включен, запущены программы, но не реагирует на нажатие клавиш и манипуляции мышью.

• Изменяется внешний вид окон программ и системных сообщений. Возникают схожие с системными сообщения, содержащие шутки или бессмысленные наборы символов.

Невозможно открыть диск или какую-либо папку.

• Компьютер внезапно перезагружается, хотя скачков напряжения и команд на перезагрузку не было.

• Клавиши на клавиатуре «меняются ролями» – например, «пробел» вдруг начинает срабатывать, как клавиша Esc.

• Перестают открываться все или некоторые интернет-сайты (как правило, первыми блокируются сайты антивирусных компаний).

• Изменяются настройки браузера (зачастую сбрасываются опции безопасности и подменяется домашняя страница).

• Папки или файлы изменяются без участия пользователя.

Что такое антивирусная программа и как ее выбрать

Антивирусная программа (далее – антивирус) – это специальная программа, предназначенная для борьбы с различными вирусами и вредоносными программами. Антивирус рекомендуется устанавливать на любой компьютер, желательно до первого выхода в Интернет.

Основные задачи антивирусов:

• Проверка файлов и программ на наличие вирусов (сканирование) в режиме реального времени.

• Контроль интернет-соединения: получаемой и отправляемой информации.

• Сканирование электронной почты.

• Защита от атак враждебных веб-узлов.

• Восстановление поврежденных файлов.

При выборе антивируса необходимо обратить внимание, чтобы он мог «лечить» зараженные файлы и папки. Для антивируса обязательно должно быть предусмотрено постоянное обновление. Поскольку вирусы совершенствуются, то должна совершенствоваться и программа, которая борется с ними. Как правило, обновление

Основные задачи антивирусов:

• Проверка файлов и программ на наличие вирусов.

• Контроль интернет-соединения: получаемой и отправляемой информации.

• Сканирование электронной почты.

• Восстановление поврежденных файлов.

происходит автоматически при подключении к Интернету. Но также можно обновлять антивирус и вручную, зайдя в программу. Самые распространенные антивирусные программы:

#### Установка демонстрационной версии антивирусной программы

Все антивирусные программы - лицензионные и платные. Вы можете приобрести их в магазине и установить с диска. В коробке также будет ключ (код) для активации программы. Также установочные файлы для антивирусной программы вы можете всегда скачать с сайта производителя.

Для начала можете установить на компьютер бесплатно демоверсию. Она рассчитана на 30 дней.

Как это сделать:

1. Зайдите на сайт, например, www.drweb.com.

2. Выберите «Демо», в разделе «Скачать».

3. Укажите, что версия программы «Для дома». Следуйте инструкциям программы установки антивируса.

Если вы уже имеете серийный номер или ключевой файл интересующего вас продукта, то вам необходимо ввести его в соответствующих полях ввода. Если вы еще не приобрели продукт, то вы можете установить демоверсию продукта, а в дальнейшем приобрести лицензию.

#### Меры предосторожности в Сети

Во многих случаях лучшая защита для вашего компьютера – это ваш здравый смысл в сочетании с антивирусной программой.

• Никогда не предоставляйте ваши персональные данные людям, в личности которых вы недостаточно уверены. Это все равно что отдать чужому человеку свой паспорт или ключи от дома.

• Посмотрите, от кого пришла информация с просьбой о подтверждении личных данных. Казалось бы, в известном вам адресе сайта крупной компании может быть изменена лишь одна буква.

• Внимательно относитесь к присланным вам ссылкам на сайты. Иногда это могут быть сообщения от хорошо знакомых вам людей. Просто их почтой или аккаунтом воспользовались мошенники. Если сомневаетесь, позвоните знакомым или напишите, поинтересовавшись, что он вам прислал.

Игнорируйте спам. Старайтесь эти письма не открывать.

• Игнорируйте сообщения во всплывающих окнах.

• Запомните ваши пароли и PIN-коды. Не храните пароли в компьютере. Придумайте надежный пароль и запишите его в блокнот.

• Безопасность должна быть многоуровневой. Установите и регулярно обновляйте программные продукты, обеспечивающие безопасность компьютера (antivirus, antispyware и antimalware).

#### Безопасность при расчетах в Сети

Будьте осторожны при совершении онлайн-покупок. Мошенник может узнать номер вашей кредитной карты. Используйте веб-сайты, которые обеспечивают безопасность сделок. Также ознакомьтесь с политикой конфиденциальности сайта.

• Во время работы с денежными средствами не должны запускаться иные программы, тем более неизвестного назначения и от неизвестных отправителей. Возможность посещения внешних ресурсов и сайтов должна быть ограничена.

• Все действия с денежными средствами должны подтверждаться банком - например, с помощью СМС.

• При выборе интернет-магазина отдавайте предпочтение тем сайтам, которые имеют подтвержденную репутацию, положительные отзывы на форумах и контактную информацию для решения вопросов в случае каких-либо нештатных ситуаций.

• Не используйте для расчетов через Интернет свою основную банковскую карту. Предпочтительно использовать специальные виртуальные карты необходимого номинала.

• Лучше не совершайте платежи с мобильного устройства, особенно если на нем не установлен антивирус. Не работайте со своим счетом в сетях общественного доступа.

Как создать надежный пароль

Один из необходимых способов защиты ваших данных - это создание надежного пароля к электронной почте, к вашим аккаунтам в социальных сетях, программам и сервисам.

Каким не должен быть пароль

Многие думают, что замена некоторых букв на похожие по написанию цифры, набор русского слова в английской раскладке и инвертирование порядка букв в слове являются способами создания надежного пароля. Это не так.

Не используйте в пароле свое имя или имена своих родственников, клички домашних животных, номер телефона, адрес или дату рождения.

• Используйте от 8–12 символов в ваших паролях.

• Должно быть максимально возможное количество символов и их комбинации.

• Используйте в своих паролях информацию, которая не имеет к вам прямого или косвенного отношения.

#### Каким должен быть пароль

Чтобы ваш пароль практически невозможно было взломать, придерживайтесь следующих правил при его создании:

• В пароле должно быть от 8-12 символов. Чем длиннее будут ваши пароли, тем сложнее будет их взломать. Используйте не менее 8 символов в паролях, два из которых, по крайней мере, будут цифровыми.

• Используйте максимально возможное количество символов и их комбинации: строчные и прописные буквы, знаки препинания и другие символы - чем больше различных символов в вашем пароле, тем он безопаснее.

• Информация в паролях не должна иметь к вам прямого или косвенного отношения.

Вот пара примеров: bKriH)23bmWx, j7NTr93BmDeI4.

Для создания надежных паролей существуют сайты-генераторы паролей. Один из таких ресурсов - onlinepasswordgenerator.ru. Запишите с экрана созданный пароль в записную книжку.

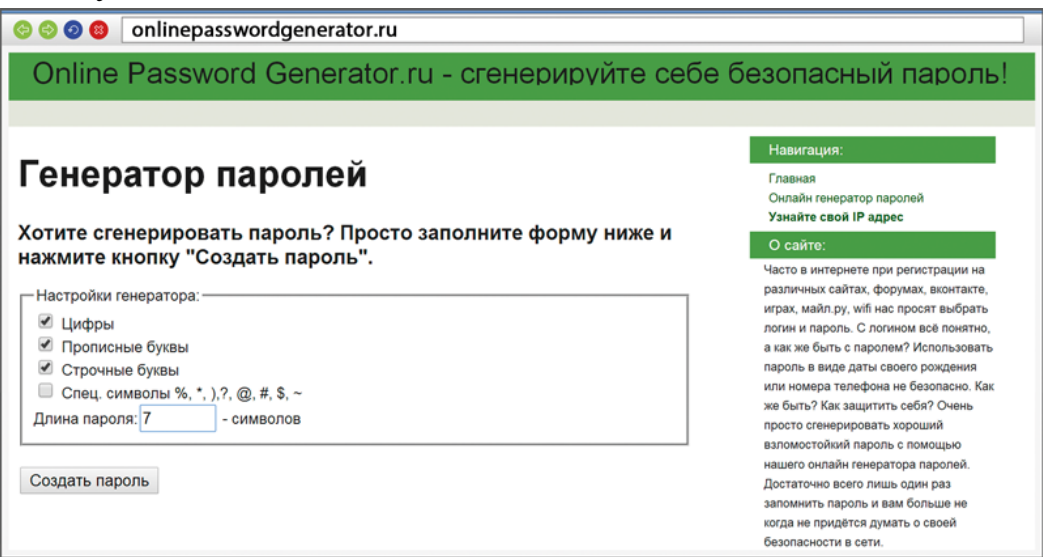

#### ЛЕКЦИЯ 7

#### Электронная почта

Электронная почта – служба, которая позволяет обмениваться письмами и сообщениями с адресатами в различных частях страны и мира. Она похожа на обычную почтовую связь. Вы тоже пишете письмо. Указываете адрес получателя. Можете добавить фото или документ. Только вам не надо запечатывать письмо в конверт, покупать марку и опускать в почтовый ящик. Достаточно нажать на кнопку «Отправить». И ваше письмо практически мгновенно доходит до адресата.

Это абсолютно бесплатно. Не обязательно совершать междугородние звонки. Можно вести ежедневную переписку с нужным вам человеком.

Как работает электронная почта

Письма приходят в почтовый ящик. Так же как и по обычной почте. Только у электронной почты почтовый ящик – на экране компьютера. И доставляют почту не почтальоны, а специальная программа. Ваше электронное письмо отправляется с вашего компьютера на сервер (это как почтовое отделение), где программа автоматически распознает адрес получателя и отправляет ваше письмо адресату.

Сообщение сохраняется в почтовом ящике получателя. Если адресат откроет свой почтовый ящик, то увидит ваше письмо. Чтобы начать переписку, вам необходимо зарегистрировать свой почтовый ящик и знать адрес почтового ящика вашего адресата.

Электронные адреса

Адреса электронной почты отличаются от обычных. Вы не указываете улицу или дом, города или страны, где сейчас находится человек, которому пишете. Необходимо знать только имя почтового ящика адресата. Например, адрес электронной почты может быть таким: petrov@yandex.ru.

#### Принцип работы электронной почты

Любой электронный адрес состоит из четырех частей.

Имя пользователя @(собака) Название почтового сервера. (точка) Домен

1. Имя пользователя (может состоять из цифр, букв). Это может быть ваша фамилия, имя, его производные, номер телефона, любое слово. В примере: petrov.

2. Далее стоит знак «@» (называется «собака»).

3. Затем идет название почтовой службы (тот самый сервер), где размещен почтовый ящик. В нашем случае: yandex.

4. Далее обязательно стоит точка и буквы, указывающие местоположение или тематику почтовой службы (.com, .net, .org, .ru и так далее). В нашем примере: ru.

Адрес электронной почты всегда пишется латиницей, без пробелов, запятых и других знаков препинания. Допускаются только точки или тире. Электронные адреса можно печатать как заглавными, так и строчными буквами. Например, allapetrova@yandex.ru и Allapetrova@yandex.ru – одно и то же.

Чтобы отправить письмо электронной почтой:

- 1. Зайти на сайт почтового сервиса.
- 2. Зарегистрировать почтовый ящик.
- 3. Узнать электронный адрес получателя.
- 4. Написать и отправить письмо.

#### Как зарегистрировать электронный почтовый ящик

Есть много различных почтовых сервисов. Например: mail.ru, rambler.ru, gmail.com, yandex.ru. Зарегистрировать свой почтовый ящик можно бесплатно на любом из них. Также у вас может быть несколько ящиков на одном или нескольких почтовых сервисах.

Процесс регистрации одинаков во всех почтовых службах.

1. Зайдите на сайт. Найдите кнопку «Завести почтовый адрес» или «Регистрация нового ящика».

2. Заполните регистрационную форму. Введите свои данные (имя и фамилию) – ваше имя будет видеть получатель письма.

3. Выберите имя своего почтового адреса. Необходимо придумать первую часть вашего почтового адреса. Вторая часть будет: @yandex.ru. Логин обязательно должен состоять из латинских букв, может содержать цифры. Вы можете ввести свое имя латинскими буквами. Как только вы введете желаемый логин, программа подскажет вам, создал ли кто-то уже такой ящик или это название еще никем не занято. Вам предложат варианты похо¬жих свободных имен.

4. Придумайте и введите пароль.

#### Описание электронного почтового ящика

После регистрации вы сможете отправлять и получать почту. На странице почтового ящика слева разделы - папки, где будут храниться письма.

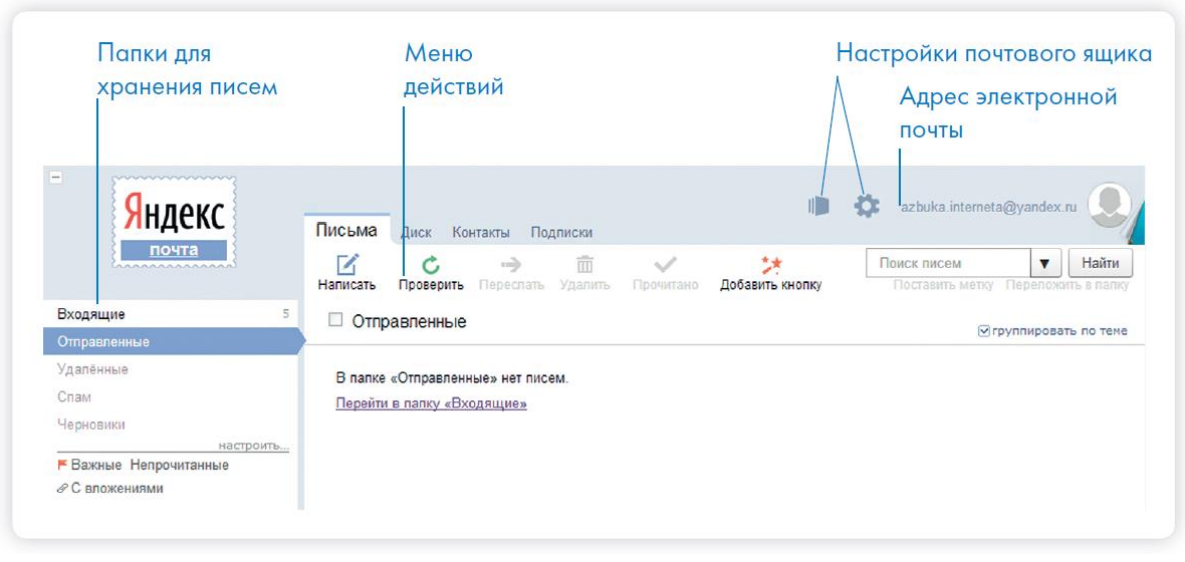

«Входящие» - это те письма, что прислали вам.

«Отправленные» - это те, что отправили вы.

Также есть папка «Спам», куда перенаправляются письма с ненужными рекламными предложениями.

В папке «Черновики» можно сохранять наброски писем.

В папке «Удаленные» будут храниться те письма, которые вы удалили из «Входящих».

Чтобы посмотреть, какие письма в какой папке лежат, нажмите левой кнопкой мыши на соответствующий раздел.

Вы можете создать свои папки и сортировать корреспонденцию по своему усмотрению.

Сверху, над большим окном, находится еще несколько кнопок. Они позволяют управлять корреспонденцией. Вы можете написать письмо, проверить, вся ли почта дошла, переслать письмо другому адресату, удалить.

В верхнем правом углу ваш адрес электронной почты.

Здесь же кнопки дополнительных настроек. Можете поставить свою фотографию, выбрать оформление.

Чтобы отправить письмо

1. Нажмите кнопку «Написать».

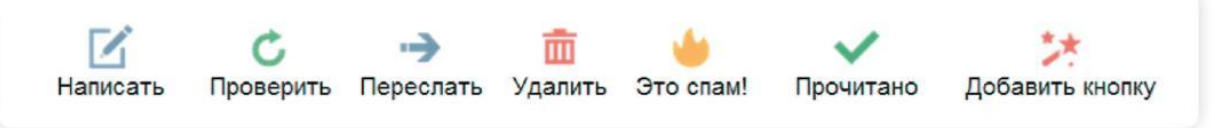

2. Укажите адрес получателя.

Необходимо узнать у получателя его адрес электронной почты и правильно вписать его в поле «Кому».

3. Впишите тему письма.

Так получателю будет проще понять, кто и о чем ему пишет. Вы можете проигнорировать это поле.

4. Напишите текст.

Если вы заполните все окошко для ввода текста письма - не волнуйтесь, после заполнения окно автоматически увеличится, и вы сможете продолжить. Пока вы пишете письмо, почтовый сервис сохраняет черновик. Вы сможете писать письмо сколь угодно долго, возвращаясь к письму в папке «Черновики».

5. Нажмите кнопку «Отправить».

#### Как узнать, что вам пришло письмо

Для того чтобы узнать, ответили вам или нет, зайдите в почтовый ящик. Наберите логин и пароль. Нажмите кнопку «Войти». Напротив папки «Входящие» вы увидите цифры. Первая цифра - новые, непрочитанные письма, вторая (через дробь) - прочитанные.

В основном поле вверху увидите письма. Жирным шрифтом будет выделено имя отправителя и тема. Это значит, оно не прочитано вами, то есть вы его не открывали. В самом конце строки можете посмотреть, во сколько пришло письмо. Кликайте на него и читайте.

#### Как отправить в электронном письме фото, видео, музыку или документы

Электронным письмом невозможно отправить вещи, но можно выслать документы, фото или даже видео. Эти файлы можно просто прикрепить к письму. Фотографии или видеоролики, которые вы хотите переслать, уже должны храниться у вас на компьютере, найдите, где они размещены.

После создания письма, перед его отправкой, обратите внимание на нижнюю часть страницы, найдите кнопку «Прикрепить файлы».

В появившемся окне справа выберите место расположения нужного файла – кликните левой кнопкой мыши по нужному разделу, например «локальный диск D».

Откройте папку, где хранится файл. Нажмите на нужный файл. Кликните кнопку «Открыть». Файл будет прикреплен к письму.

Если вы случайно прикрепили к письму не то, что хотели, нажмите на кнопку «Удалить». Затем снова – «Прикрепить файл» и уже выберите необходимый.

Каждый файл имеет свой размер. Видеофильм по своему размеру больше, чем фотография или песня. Не отправляйте с использованием электронной почты слишком большие файлы. Письмо в таком случае не будет доставлено.

Как скачать на компьютер присланные в письме файлы

Ваш собеседник может вам прислать какие-то документы или фотографии, которые вам необходимо сохранить себе на компьютер.

Откройте полученное письмо. В самом низу вы найдете значки приложенных файлов. Под значком две надписи: «Скачать» и «Посмотреть».

Необходимо нажать кнопку «Скачать». Когда присланный файл откроется, сохраните его на компьютере там, где вам удобнее будет его найти.

Если вы скачали, но не успели сохранить файл – на компьютере вы всегда найдете его в разделе «Загрузки». Найти этот раздел можно через кнопку «Пуск».

| 3                         |                                     | Дата изменения   | Тип               | Размер         |
|---------------------------|-------------------------------------|------------------|-------------------|----------------|
| Библиотеки                | 🔔 Книга 2                           | 22.04.2014 13:15 | Папка с файлами   |                |
| и видео                   | 🍌 Новая папка                       | 23.04.2014 9:42  | Папка с файлами   |                |
| Документы                 | 101                                 | 27.03.2014 11:37 | Adobe Illustrator | З 122 КБ       |
| Изображения               | 1 1                                 | 26.03.2014 16:10 | Рисунок JPEG      | 724 КБ         |
| 🖗 🌏 Музыка                | 2 01                                | 27.03.2014 11:31 | Документ Adobe    | 7 989 KE       |
|                           | 002                                 | 27.03.2014 11:43 | Adobe Illustrator | 6 147 KB       |
| 🧏 Компьютер               | <b>1</b> 002                        | 27.03.2014 11:35 | Документ Adobe    | 15 447 КБ      |
| Локальный диск (С:)       | 102                                 | 27.03.2014 11:28 | Adobe Illustrator | 905 KE         |
| ▷ <>> Локальный диск (D:) | 2 02                                | 26.03.2014 16:10 | Рисунок JPEG      | 785 KG         |
| ▷ 🐓 Яндекс.Диск           | <ul> <li><sup>™</sup> 02</li> </ul> | 27.03.2014 11:32 | Документ Adobe    | 1 664 КБ       |
| Имя файла:                |                                     |                  |                   | ▼ Все файлы    |
|                           |                                     |                  |                   | Открыть Отмена |

#### Действия с письмами в почтовом ящике

Слева от каждого письма размещен маленький квадратик. Если кликнуть по нему один раз левой кнопкой мыши, то письмо выделится. В списке писем вы можете выбрать несколько писем, а затем производить действия с одним или несколькими письмами.

#### Восстановление письма

Если вы случайно удалили письмо, не волнуйтесь - оно будет храниться в папке «Удаленные» семь дней и его можно вернуть в папку «Входящие», где можно хранить почту сколь угодно долго.

- 1. Перейдите в папку «Удаленные» (в меню слева).
- 2. Выделите письмо, которое необходимо восстановить.
- 3. В правом верхнем углу кликните по надписи «Переложить в папку».
- 4. Откроется меню со всеми папками, выберите в нем папку «Входящие».

5. Письмо мгновенно будет перенесено в выбранную папку. Теперь вы должны вернуться к папке «Входящие», опять используя меню слева.

#### ЛЕКЦИЯ 8

#### Государственные услуги в сети Интернет

# **GOSUSLUGI.RU**

Единый портал государственных и муниципальных услуг (функций) - федеральная государственная информационная система.

С помощью портала можно:

• Получить государственную услугу в электронном виде.

• Отправить заявление или обращение в ведомство без личного присутствия и получить ответ.

• Найти информацию о государственной услуге, в том числе место получения, стоимость, сроки оказания и образцы документов.

Узнать сведения о государственных и муниципальных учреждениях.

| <b>=</b> 🛞 <b>=</b> 11 🔦                                                      | Ваше местоположение: Российская Фел                                                       | 959999.1                     |                         |                                     |
|-------------------------------------------------------------------------------|-------------------------------------------------------------------------------------------|------------------------------|-------------------------|-------------------------------------|
| Электронное<br>правительство<br>госуслуги<br>Госуслуги празрачны как никогда! | <u>Телефоны подлержия:</u><br>в Россия В (800) 100-70-10<br>разракцый + 7 (499) 550-18-39 |                              |                         | Личный кабинет:<br>Вход Регистрация |
| Электронные услуги                                                            | Информация об услу                                                                        | гах Органы власти            | Поиск услув             | •                                   |
| Российская Федерация 🔶 Выбра                                                  | ть                                                                                        |                              |                         |                                     |
|                                                                               |                                                                                           | Российская Федерация         | >                       |                                     |
|                                                                               | 🔹 Костромская область >                                                                   | 😫 Краснодарский край 🗦       | Красноярский край >     |                                     |
|                                                                               | Курганская область >                                                                      | 🗴 Курская область >          | Ленинградская область > |                                     |
|                                                                               | 🚺 Липецкая область >                                                                      | Maraданская область >        | 🙍 Московская область >  |                                     |
|                                                                               | Мурманская область >                                                                      | Ненецкий автономный<br>охруг | Нижегородская область > |                                     |
|                                                                               | Новгородская область                                                                      | Новосибирская область        | Омская область >        |                                     |

Как найти государственную услугу на портале

Чтобы найти информацию о государственной услуге, предоставляемой в вашем регионе и населенном пункте, необходимо уточнить ваше местоположение. Для этого:

1. Вверху сайта нажмите на надпись местоположения. Ваше местоположение: Российская Федерация;

2. На открывшейся странице найдите регион вашего места житель-

3. Выберите район или город. Вверху сайта автоматически обозначится ваше местоположение.

Теперь система будет показывать государственные услуги, доступные только для выбранного региона и населенного пункта.

Поиск информации по темам

Найти информацию по услугам можно различными способами. Как удобнее: по ведомствам, по популярности, категориям, жизненным ситуациям.

1. Кликните в главном меню надпись «Электронные услуги» или «Информация об услугах».

2. Выберите услуги для физических лиц.

Небольшим треугольником справа от надписи обозначают возможность выбора. При нажатии на эту кнопку можно выбрать другой вариант, который более точно подходит к вашей ситуации. Такие скрытые типы меню используются на многих сайтах.

В карточке каждой услуги можно найти: ее описание, список документов, необходимых для получения услуги, формы заявлений, информацию, кому предоставляется услуга, где, в какие сроки ее можно получить, требуется ли оплата пошлин и сборов.

| толуги для. Физических лиц             | По ведом              | ствам                       |                                      |   |
|----------------------------------------|-----------------------|-----------------------------|--------------------------------------|---|
| 5 Достижение пенсионного возраста      | Популярн<br>По катего | ые<br>риям                  | ии и социальной помощи               | ~ |
|                                        | По жизне              | нным ситуациям              |                                      |   |
| 🚺 Переезд, миграция                    | ~                     | (%) Декларирован            | ине доходов и уплата налогов         | ~ |
| 🔊 Приобретение недвижимости, имущества | ~                     | Получение пат собственности | тентов, защита интеллектуальной<br>и | ~ |

#### Органы власти

Посмотреть информацию о государственных учреждениях (в главном меню кнопка «Органы власти») или узнать об услугах (кнопка « Информация об услугах») может любой посетитель сайта. А вот чтобы получить электронную государственную услугу, понадобится регистрация.

Как назначается государственная или муниципальная услуга в электронном виде

Принцип работы портала прост:

1. Пройдите регистрацию.

2. Оформите электронное заявление на получение государственной услуги. Если необходимо, то прикрепите документы. Гражданин может предоставить лишь основные сведения о себе. Сбор остальных справок ведомство берет на себя.

3. Электронное заявление автоматически направляется в соответствующую инстанцию. Здесь документы обрабатывают. Программа отслеживает сроки выполнения.

4. Вам приходит сообщение об оказании услуги или об отказе. Если необходимо личное присутствие, извещают о времени и месте, куда следует прийти.

Регистрация на портале

• На сайте gosuslugi.ru в правом верхнем углу нажмите кнопку «Регистрация».

• Ознакомьтесь с условиями. Решите, каким способом вы подтвердите свою личность для системы. Это может быть электронная цифровая подпись либо персональный код подтверждения. Код можно получить лично в центре продаж и обслуживания ОАО «Ростелеком» или дождаться получения его по почте. Нажмите «Далее».

• На следующей странице необходимо внимательно прочитать правила. Поставьте галочку в квадратике около надписи «Подтвердить» и нажмите кнопку «Далее».

#### Регистрация гражданина РФ

Для получения большинства госуслуг необходимо подтвердить вашу личность. Это нужно, чтобы никто кроме вас не мог обращаться в органы власти вашего имени.

Получить код активации через Почту России. Будет отправлено регистрируемое почтовое отправление с кодом активации. Среднее время доставки - около двух недель

Получить код активации в центре обслуживания «Ростелекома». После завершения регистрации необходимо лично обратиться В ближай центр обслуживания «Ростелекома» с паспортом и свидетельством обязательного пенсионного страхования.

Подтвердить личность с помощью электронной подписи. Подтверждение личности производится в режиме онлайн в результате проверок вашей электронной подписи. Средство электронной подписи можно получить в одном из аккредитованных Минкомсвязью России удостоверяй: центров.

Подтвердить личность с помощью универсальной электронной карты (УЭК). Подтверждение личности производится в режиме онлайн в результате проверки вашей электронной подписи, ключ которой находится на УЭК. Получить УЭК с размещенными на ней средствами электронной подписи можно в пунктах приема заявлений и выдачи УЭК, адреса которых доступны на сайте ОАО «УЭК».

• Заполните предлагаемую форму - это ваши персональные данные. Понадобится указать СНИЛС (страховой номер индивидуального лицевого счета), который указан на зеленой карточке свидетельства об обязательном пенсионном страховании. Номер можно получить или уточнить в Пенсионном фонде России по месту жительства.

• Придумайте пароль и введите код, который будет указан на странице. Нажмите «Далее».

Пароль должен содержать в себе цифры и латинские буквы, при этом длина пароля должна быть не менее 8 и не более 30 символов

Подтверждение пароля

Чтобы ввести код активации:

1. нажать «Регистрация».

2. внизу страницы нажать кнопку «ввести код активации».

3. ввести код.

4. нажать «Далее».

На следующей странице будет написано два кода подтверждения регистрации. Один будет выслан на вашу электронную почту, второй – на ваш номер мобильного телефона.

Затем можно обратиться в центр обслуживания ОАО «Ростелеком» для получения кода активации входа на портал или дождаться получения письма с кодом по почте. Это зависит от того, какой способ был выбран в самом начале регистрации.

После получения кода активации (почтой или в офисе ОАО «Ростелеком») на главной странице gosuslugi.ru нажмите кнопку «Регистрация». На открывшейся странице нажмите кнопку «Ввести код активации». Откроется форма, где

необходимо будет ввести код. После заполнения всей формы нажмите кнопку «Далее». Регистрация завершена. Вы можете пользоваться порталом государственных и муниципальных услуг.

Как оформить заявление на получение электронной услуги на портале

У вас есть пароль для доступа (который вы придумали при регистрации) и СНИЛС. Этих данных достаточно, чтобы войти в личный кабинет, где можно оформить услуги и получить результаты по заявлениям:

1. На сайте gosuslugi.ru в правом верхнем углу нажмите кнопку «Вход».

2. Введите СНИЛС и пароль.

3. Вы получите доступ в личный кабинет.

Для перехода к оформлению услуги:

1. Укажите свое место жительства – кнопка «Ваше местоположение», – которое указано на зеленой карточке свидетельства об обязательном пенсионном страховании. Номер можно получить или уточнить в Пенсионном фонде России по месту жительства.

2. Найдите ее по ведомству или жизненной ситуации.

3. Внимательно ознакомьтесь с порядком ее предоставления.

4. В каждой услуге вы найдете кнопку «Получить услугу». Нажмитена нее и следуйте указаниям портала.

Также на caйте gosuslugi.ru граждане могут получить архивные справки. Контрольные вопросы

1. Для чего нужен портал государственных услуг - gosuslugi.ru?

2. Как указать свое место жительства?

3. Как найти на портале информацию о государственных услугах в зависимости от жизненной ситуации?

4. Как зарегистрироваться на портале?

5. Как получить код активации?

#### Сайты федеральных органов власти

Сайты федеральных органов власти:

• Сайт Президента

и Правительства РФ.

- Сайт Государственной думы и Федерального собрания РФ.
- Сайты министерств и ведомств России.
- Сайт Российской общественной инициативы.

У каждой государственной структуры есть свой официальный сайт – полноценное представительство в Сети. Там вы обязательно найдете:

- Новости о работе ведомства, структуру, руководство.
- Подробное описание задач, которые стоят перед органом власти.
- Нормативную базу документы, приказы и распоряжения.
- Контактную информацию.

• Раздел для обращений граждан (заполнив специальную электронную форму, вы получите официальный ответ от ведомств. По закону письменные и электронные обращения равнозначны).

• На официальных сайтах органов власти есть возможность получить государственную услугу через Интернет. Формы таких заявлений размещены или на сайте ведомства, или на портале государственных услуг – gosuslugi.ru.

Для удобства все ссылки на эти сайты собраны на одном ресурсе: gov.ru – сервер органов государственной власти Российской Федерации.

Сайт Президента Российской Федерации – kremlin.ru

Адрес сайта первого лица страны – kremlin.ru. Также можно сюда перейти через сервер федеральных органов власти, кликнув по ссылке Президент Российской Федерации.

На сайте собрана вся информация о деятельности президента. Подробные новости, большой архив фотографий, видео- и аудиозаписей. В соответствующем разделе вы можете найти все поручения Президента РФ, которые он давал во время своих рабочих совещаний и встреч.

Используя верхнее меню сайта, можно перейти на личный сайт президента, совершить виртуальный интерактивный тур по Московскому Кремлю.

#### ЛЕКЦИЯ 9

#### Полезные сервисы

Компьютер, подключенный к Интернету, может быть полезен вам во многих случаях: здесь вы можете найти и телефонный справочник, и карту дорог России, и расписание поездов, и словари, и многое другое.

#### Просмотр видео

Интернет - огромный каталог разнообразного видео: музыкальные клипы, фильмы, телевизионные программы. Вы тоже можете опубликовать видео, которое отсняли на мобильный телефон или видеокамеру.

Обратимся к самому популярному международному сайту - **youtube.com**. В строке поиска, которая располагается в самом верху, необходимо задать поисковый запрос. Кликните по слову «Найти». На странице появится сразу несколько ссылок на видео.

Каждый проигрыватель имеет кнопки управления. Вы можете остановить

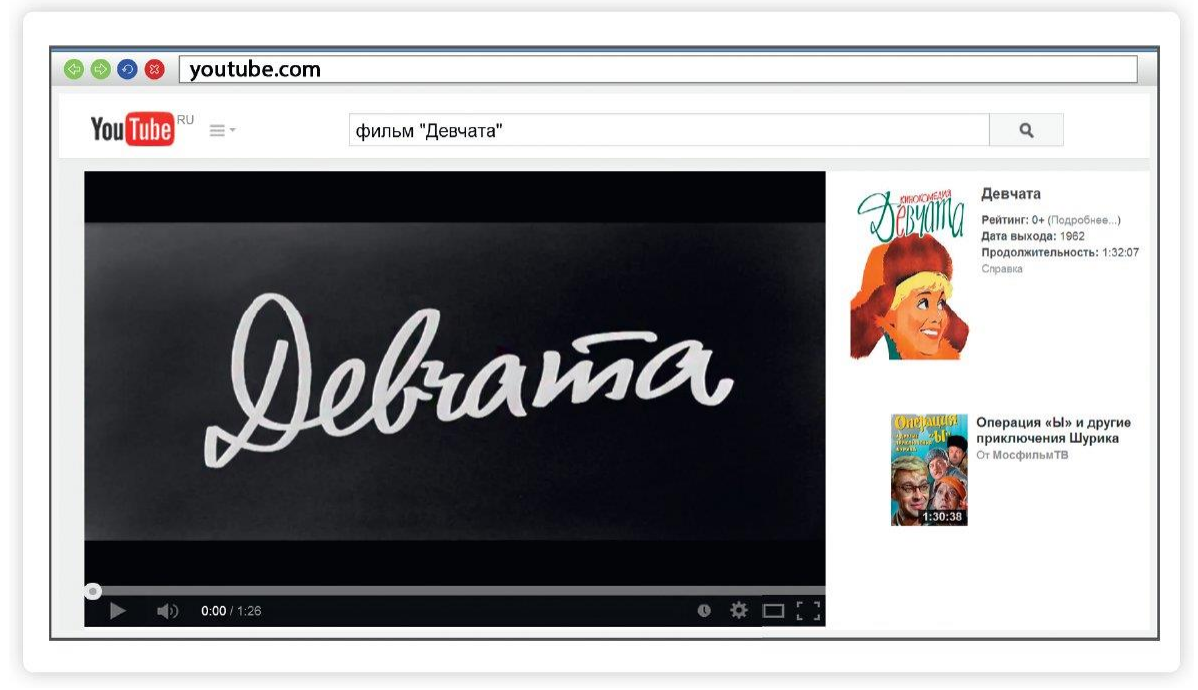

воспроизведение фильма, отрегулировать громкость, смотреть фильм в размере полного экрана вашего монитора.

#### Как послушать музыку в Интернете

На сайте audio.rambler.ru вы сможете слушать прямой эфир 34 самых популярных радиостанций России.

Кликнув мышкой по любому из логотипов или по кнопке «Слушать», перейдите на страничку выбранной радиостанции.

Начнется воспроизведение. Звук вы услышите не сразу необходимо чтобы через Сеть прошли данные и ваш компьютер обработал сигнал.

Прослушивание музыки бесплатно через сервис Яндекс-музыка

Также выбрать и послушать любимую песню можно на странице music.yandex.ru. Здесь представлена только легальная музыка.

#### Кнопка воспроизведения

В поисковой строке вы можете задать имя исполнителя или название музыкальной композиции. И нажать на воспроизведение.

В Сети много сайтов, которые предлагают послушать музыку или сохранить ее на свой компьютер. Каждая музыкальная композиция имеет законного правообладателя. Скачивая музыку с какого-либо сайта, вы можете нарушать права владельца музыкальной композиции.

За нарушение авторских прав предусмотрена гражданско-правовая, административная и уголовная ответственность.

Но для домашнего прослушивания вполне можно воспользоваться онлайнсервисами. Музыку можно найти и послушать в социальных сетях – в ВКонтакте, в Одноклассниках есть вкладка «Музыка».

#### Картографические сервисы

В Интернете можно найти нужный объект или адрес, магазин и даже проложить маршрут своего путешествия или прогулки. Помогут карты Google, карты Яндекса, спутниковые карты.

В поисковой строке необходимо указать адрес интересующего вас объекта. После его обнаружения вы увидите на карте метку. Если необходимо более детально рассмотреть объект, приблизить его - воспользуйтесь колесиком мыши.

Рассмотрим меню в правом верхнем углу карты (10.6). При нажатии на кнопку «Слои» вы сможете выбрать режим отображения карты: «Схема» - обычная карта, «Спутник» - фотографические изображения объекта, «Гибрид» - фотографии со спутника с наложенной на них картой улиц. На «Народной карте» вы сможете посмотреть не только схему, но и фотографии конкретных мест. Кнопка «Пробки» покажет вам актуальную информацию о ситуации на дорогах.

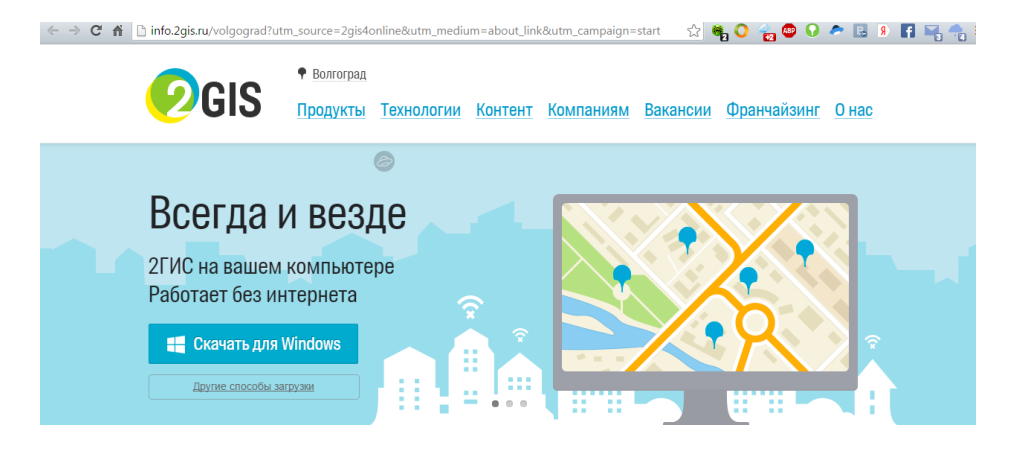

Программа 2 Гис доступна и через Интернет, и устанавливается на компьютер и работает в автономном режиме без Интернета. Программа позволяет ориентироваться в городе, прокладывать маршруты, искать адреса и организации, узнавать режим работы, телефоны организаций.

#### Онлайн-переводчик

Если у вас есть доступ в Интернет, то вам больше не нужен привычный словарь, чтобы перевести слово или фразу. В Сети вы можете быстро перевести любой текст на любой язык. Например, с помощью Яндекс-переводчика - translate.yandex.ru.

Принцип работы переводчика прост: в одном окне вы пишите текст, в другом получаете перевод. Необходимо выбрать, с какого на какой язык вы хотите сделать перевод.

Далее в окне слева необходимо написать слово, которое хотите пере вести. Нажимаете кнопку «Перевести». Слева получаете перевод слова и возможных словосочетаний.

Чтобы перевести текст:

- 1. выбрать, с какого на какой язык перевести текст.
- 2. в левом окне вставить текст.
- 3. нажать кнопку «Перевести».

Перевести можно не только одно слово, но и целую фразу или большой текст и даже целый сайт.

Для этого в окно для перевода необходимо ввести адрес сайта. Например, если вы введете адрес www.mnac.cat, правильно выберете перевод: с испанского на русский, то сможете посетить Национальный музей Каталонии, не выходя из дома.

Перевод большого текста или сайта не будет литературным, это прямой перевод по словам. Но этого вполне достаточно, чтобы понять, о чем написано на иностранном сайте.

#### Расписание пригородного транспорта

Сайт Яндекс-расписание - www.rasp.yandex.ru позволяет ознакомиться с расписаниями железнодорожного, авиатранспорта, автобусов, электричек пригородного сообщения. Будьте внимательны, на сайте должен быть выбран регион. Регион указан справа от формы.

Яндекс

Точное расписание самолётов, поездов, электричек и автобусов.

Вы можете выбрать для поиска «Любой транспорт» или отдельный вид транспорта, например «Электричка». Указываете место отправления,

место назначения, выбираете дату и нажимаете кнопку «Найти».

Оплата товаров и услуг через Интернет с использованием банковских карт.

Сеть Интернет позволяет оплатить товар или услугу прямо с вашего компьютера. Для этого понадобится банковская карта. Обычно процесс проходит в три этапа:

1. Ввод реквизитов платежа - необходимо выбрать товар или услугу, которую вы хотите оплатить.

2. Ввод данных о банковской карте - ввод имени владельца карты, номера, проверочных кодов.

3. Подтверждение и результат операции - ответ системы об обработке запроса на оплату.

Для примера рассмотрим оплату услуг компании «Ростелеком».

После выбора региона, абонентского номера или лицевого счета вы можете ввести сумму, которую хотите перечислить. Обязательно ознакомьтесь и внимательно прочитайте правила и условия совершения платежа. При нажатии кнопки «Далее» переходите к следующему этапу.

Внимательно вводите данные своей карты. На этом этапе вы можете отказаться от дальнейшего оформления платежа. После нажатия кнопки «Оплатить» деньги будут списаны с вашей карты.

#### Ввод данных кредитной карты:

1. вводите на сайтах данные вашей карточки предельно внимательно.

2. Проверяйте надежность партнера, которому вы сообщаете свои банковские реквизиты.

#### Выбор товаров в Интернете, интернет-магазины

Интернет-магазин - это вид сайта, который предоставляет информацию о продаваемом товаре, с возможностью его выбора, оплаты и определения способа доставки.

Сеть Интернет позволяет совершать покупки, заказывать товары и услуги, не выходя из дома. Вы можете спокойно выбрать товар, оценить его по описанным характеристикам, принять решение о покупке, заказать и оплатить товар. Следует учитывать, что при совершении покупки вы не можете подержать товар в руках, а оцениваете качество и характеристики по фотографиям.

Есть бесплатная система поиска, выбора и сравнения товаров - Ян-декс-Маркет. Это информационная система, вы можете выбрать, ознакомиться с ценами. А вот покупку вы сможете совершить в конкретном магазине.

После введения поискового запроса и получения результата получаете список товаров, которые доступны в интернет-магазинах российской части сети Интернет. Товары распределены по торговым маркам, популярности (товары, которые чаще всего покупают другие пользователи) и «Новинки». Вы можете выбрать товар по конкретным параметрам, цене, техническим данным.

Выбирая товар, вы можете прочитать о нем всю информацию: технические характеристики, отзывы покупателей, можете сравнить цены на него в магазинах, посмотреть карту ближайших к вам магазинов.

Зачем нужны социальные сети:

- Для поиска родственников, друзей.
- Для новых знакомств.
- Для общения.
- Для обмена фотографиями.

Социальный сервис – это виртуальная площадка, сайт определенной тематики и направления, который позволяет людям общаться. При этом основные материалы, статьи, фотографии, видеоролики или музыку создают и публикуют сами пользователи. Они общаются, предлагают темы для обсуждения, комментируют публикации друг друга. Каждый пользователь на таких социальных сервисах обязательно регистрируется и создает свою страничку (аккаунт).

Самые известные социальные сервисы – это социальные сети Одноклассники, ВКонтакте, Facebook, которые объединяют миллионы пользователей во всем мире. Через социальные сети можно восстановить связи с исчезнувшими из поля зрения родственника¬ми, друзьями, находить работу или единомышленников.

Форумы – распространенная форма общения, где каждый может создавать дискуссию, задавать вопросы, другие посетители отвечают на вопросы, общаются на заданную тему.

Блоги – это сайт, где каждый пользователь ведет свой дневник, публикует небольшие заметки о том, что произошло с ним за сегодняшний день, публикует фотографии и оперативно рассказывает о событиях. Также блоги используют для публикации серьезных статей или даже новостей.

Википедия wikipedia.org – свободная общедоступная многоязычная универсальная интернет-энциклопедия, где статьи создают и изменяют сами пользователи.

Социальные медиахранилища – сервисы для публичного хранения, обмена и просмотра фотографий, видеороликов, документов: youtube.ru – хранение и распространение видео, fotki.yandex.ru – публикация и обмен фотографиями.

Найти единомышленников, интернет-дневник, социальную сеть, форум или просто знакомых вам поможет поисковая система, которая приведет вас на сайт по теме.

#### Блоги и интернет-дневники

Блог - это открытый для чтения интернет-дневник, который можно комментировать. У каждого блога есть свой автор или ряд авторов, которых называют блогерами. Самые известные - livejournal.com, liveinternet.ru. Все записи человек ведет в хронологическом порядке, помимо этого свои заметки можно группировать по каким-либо другим признакам. Обычно люди ведут разговоры на темы, которые представляют для них личный интерес, - о политике, книгах, новостях, увлечениях.

Некоторые виды блогов:

Микроблоги. Самый популярный - это Twitter. Одно сообщение должно быть не более 140 знаков. Получаются короткие сообщения, которые можно быстро отправить с компьютера или мобильного те¬лефона. Такие микроблоги сегодня ведут многие известные в России юристы, художники, артисты, политики, писатели, представители органов государственной власти!

Вы можете создать в Интернете свой блог - это бесплатно. Первое, что вам необходимо сделать, - это зарегистрироваться, стать членом сообщества. На любом сайте для этого есть специальная кнопка: «Регистрация» или «Создать аккаунт».

Кликнув на нее, вам предложат заполнить форму. Регистрация достаточно стандартная. Вам необходимо будет придумать логин и пароль, которые следует запомнить, вы ими будете пользоваться всегда для входа в свой блог.

Персональный блог. Дневник о себе, который ведут, как правило, для ограниченного круга друзей.

Профессиональный блог. Это специализированная информация по той или иной теме. Например, разведение редких животных. Такие блоги часто имеют большую аудиторию и даже приносят своему автору доход.

Имиджевый блог. Главная цель такого блога - продвижение и реклама человека, услуги или компании.

Новостной блог. Это содружество авторов, которые пишут всю последнюю информацию по одной тематике, например экономической.

Нестандартные блоги. Также в Интернете есть блоги-каталоги, блоги магазины. Социальные сети: ВКонтакте, Одноклассники, Facebook

Facebook - крупнейшая мировая социальная сеть. В ней зарегистрировано около 1,5 миллиарда человек, среди них много знаменитостей. Основная аудитория - пользователи среднего возраста с активной жизненной позицией, как правило, профессионалы в различных областях. Сервис предоставляет функции публикаций сообщений, новостей, просмотра видеороликов, фотографий. Можно оставлять комментарии к услышанному, увиденному, прочитанному. Очень активно обсуждаются новости. Профессиональное общение в Facebook некоторым заменяет общение по электронной почте.

ВКонтакте – российская социальная сеть. В основном сеть объединяет молодых людей и подростков. Огромная база архивов музыки, видео. Сайт имеет функцию рейтинга, которая дает возможность выделиться среди друзей.

Одноклассники – российская социальная сеть, построена на основе данных о местах обучения людей. С помощью этой информации легко найти тех, с кем учились в школе, институте или служили в армии. Основные пользователи – люди среднего и старшего возраста. Есть возможности делиться фотографиями, видео, музыкой и, конечно, общаться.

#### Меры предосторожности при общении в Интернете

В социальных сетях не рекомендуется публиковать сомнительные фотографии, которые потом можно было бы использовать против вас, распространять также свои личные данные. Не публикуйте контактные телефоны, точный адрес места жительства, а также информацию о предстоящих событиях, например о том, что вы собираетесь уехать на отдых на несколько дней.

Внимательно относитесь к виртуальным собеседникам, которых вы не знаете лично. Представленная ими фотография может оказаться чужой, человек может представиться чужим именем, изменить личную информацию о себе, чтобы втереться в доверие или использовать в корыстных целях информацию о вас.

Если вы считаете, что общающийся с вами человек вызывает подозрения и ведет себя необычно, лучше прекратите общение с ним, не вступая в дискуссии. Виртуальное общение предполагает то, что вы можете самостоятельно, на свое усмотрение быстро и легко заводить новые контакты и также от них отказываться.

На большинстве сервисов, где предполагается общение или обсуждение, существуют правила поведения, не публикуются откровенные изображения и видео, не приветствуются оскорбления и эмоциональные проявления.

#### ЛЕКЦИЯ 11

## Видеообщение в сети Интернет: бесплатные видеозвонки и обмен сообщениями между пользователями

Если у вас есть компьютер и он подключен к сети Интернет, значит, вы можете связаться со своими родственниками, друзьями по видео связи, где бы они ни находились. В их распоряжении также должен быть компьютер, подключенный к Интернету.

Возможности видеообщения сегодня предоставляют многие сервисы: социальная сеть ВКонтакте, Google+, QIP, Агент Майл и другие.

Для видеообщения также используют программу Skype (Скайп). Звонки с компьютера на компьютер – бесплатные, а с компьютера на городские и мобильные телефоны – платная услуга.

Что необходимо, чтобы совершить видеозвонок

Для видеозвонка вам понадобятся:

- Компьютер, подключенный к сети Интернет.
- Веб-камера.
- Микрофон.
- Динамики или наушники, чтобы слышать голос собеседника.
- Установленная бесплатная программа Skype.

Некоторые модели компьютеров, например ноутбуки, уже оборудованы вебкамерой, микрофоном и динамиками. Существуют недорогие варианты: веб-камера со встроенным микрофоном или наушники с микрофоном (гарнитура).

Такое же оборудование и программа должны быть у вашего собеседника, чтобы слышать, видеть вас и говорить с вами.

Как установить программу Skype

Рекомендуется скачивать программу только с официального сайта: **skype.com**. Это гарантия качества.

На странице сайта в главном меню найдите надпись «Загрузка». Нажмите на нее.

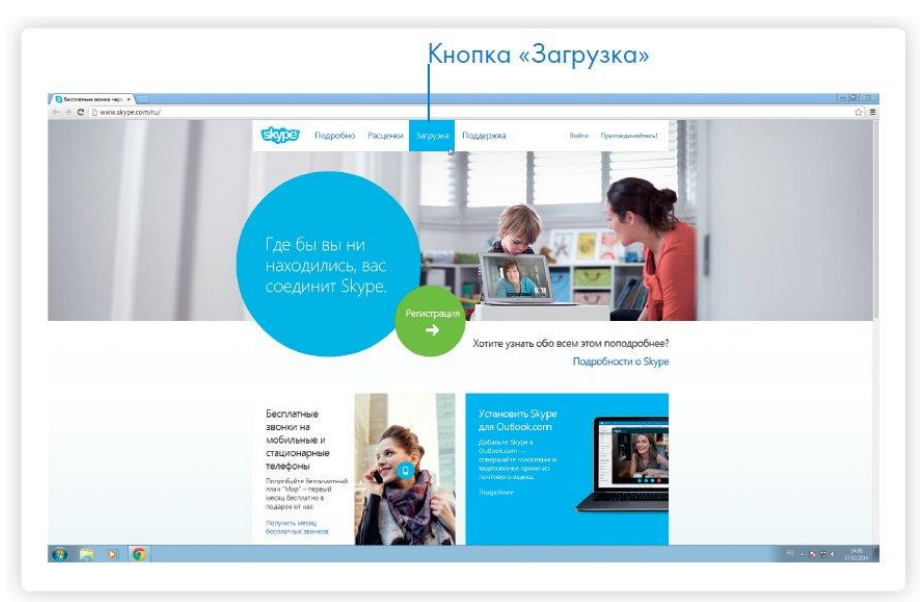

Чтобы начать видеообщение:

- 1. Установить программу Skype (Скайп).
- 2. Зарегистрироваться в программе Skype.
- 3. найти собеседника, позвонить ему.
- 4. начать общение.

Далее выберите версию программы. Skype можно установить на разные типы устройств. Вам необходимо выбрать версию для компьютера.

Нажмите на кнопку «Skype для рабочего стола Windows». Вы попадаете на страницу, где описано, как установить программу.

Загрузите на свой компьютер установочный файл. Внимательно выберите место, куда вы его сохраните, чтобы потом быстро его найти. Рекомендуем сохранить его на рабочий стол.

После окончания загрузки запустите файл. Программа установки попросит вас согласиться с условиями использования программы. Установка программы продолжится. По ее окончании появится окно входа в программу.

#### Регистрация и вход в программу Skype

Для установления видеосвязи программе необходимо вас идентифицировать, а также и вашего собеседника. Вам необходимо создать свое уникальное имя и зарегистрироваться. Для этого:

1. Нажмите на кнопку «Регистрация новых пользователей».

2. Заполните предложенную форму. Введите имя, фамилию, адрес электронной почты, укажите дату рождения, страну, город, язык. Номер вашего мобильного телефона вводить не обязательно.

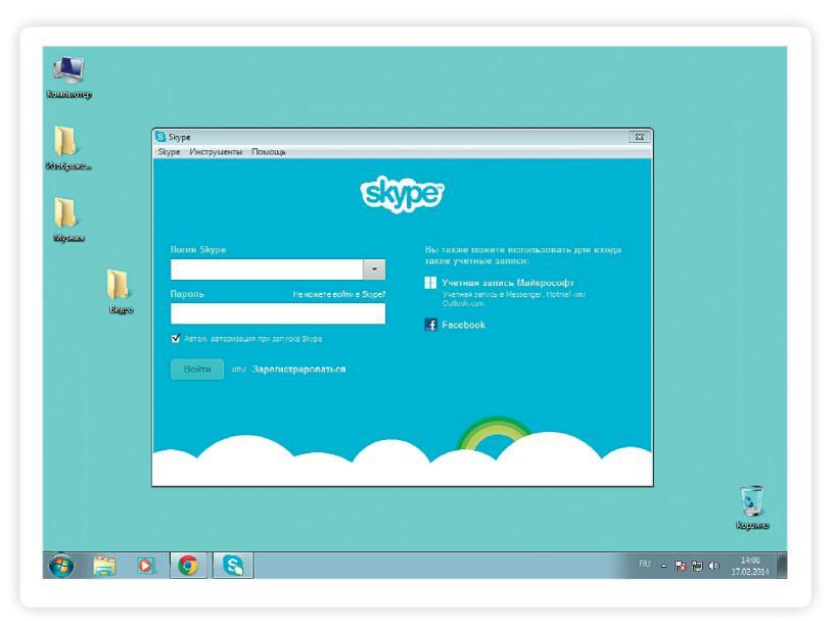

#### Придумать логин и пароль

После успешной регистрации вы попадаете на страничку на сайте программы «Моя учетная запись». Она вам пока не нужна. Здесь размещена вся информация о тарифах, но вы сначала будете пользоваться программой бесплатно.

Заходите в саму программу. Окно ее, наверняка, открыто. Если нет, необходимо найти на рабочем столе голубой значок с буквой S. И два раза кликнуть по нему левой клавишей мыши.

Далее наберите логин и пароль. Вам предложат проверить звук. Если возникли какие-то проблемы, в первую очередь проверьте микрофон и колонки, подключены ли у вас гарнитура и веб-камера.

Далее предложат разместить фотографию, чтобы собеседники могли быстрее узнать вас. Нажмите на кнопку обзор и выберите фото. Предварительно оно должно быть загружено на ваш компьютер.

Запишите свои регистрационные данные. Ваше уникальное имя (логин) и пароль вам понадобятся для начала общения через программу.

#### Первый звонок

Для того чтобы связаться с нужным вам человеком, выберите в меню «Контакты» пункт «Добавить контакт». Можно также искать вашего собеседника по логину Skype или адресу электронной почты (при условии, что именно эту почту он указывал при регистрации). Если искать только по имени и фамилии, то программа может выдать огромное количество людей.

После того как нужный контакт найден, кликните по нему мышкой. В правом окне появится кнопка «Добавить контакт», нажмите на нее. Автоматически человеку отправится ваше сообщение с просьбой добавить его в список контактов. Кликните по кнопке «Отправить».

Вы всегда можете попросить вашего собеседника прислать вам его имя в Skype. Так будет проще начать общение с конкретным человеком.

После того как собеседник подтвердит просьбу и тоже добавит вас в свои контакты, ссылка на контакт появится в вашей программе в списке слева. И вы уже не потеряетесь.

Чтобы позвонить собеседнику, нажмите кнопку «Телефонный звонок». На той стороне у абонента звучит сигнал вызова. Он откликается. Можно общаться.

Если у вас нет веб-камеры – не страшно. Главное, чтобы были микрофон и наушники (или колонки). Вы сможете общаться, как по обычному телефону без видеоизображения, как угодно долго. По окончании разговора нажмите на красную телефонную трубку в программе. Сеанс будет окончен.

#### Обзор основного меню программы Skype

В основном меню вверху программы несколько разделов. Вкладка «Контакты» позволяет добавить контакт и управлять списком ваших собеседников. Вкладка «Разговоры» становится активной во время беседы. Можно изменять настройки разговора те своих друзей и свяжитесь с ними пользователей Skype в записной книжке вашего браузера, а затем отправьте мгновенное сообщение по бесплатной видеосвязи - просто чтобы сказать "Привет!". Вкладка «Звонки» позволит отключить микрофон, если вам понадобилось куда-то срочно отойти, а разговор прекращать не хотите.

Раздел «Вид» дает возможность внести изменения в личные данные. И, например, отправить собеседнику фотографию. Для этого необходимо кликнуть по строчке «Обмен файлами».

Во вкладке «Инструменты», в разделе «Настройки», можно отрегулировать громкость звука, качество видео и настроить работу программы, как вам удобно.

Если вы забыли пароль к программе Skype

Если вы забыли свой пароль и вспомнить его никак не получается, то его можно легко восстановить. Для этого вам необходимо знать адрес электронной почты, которую вы указывали при регистрации Skype, и, конечно, нужен доступ к этой почте (логин и пароль).

В окне, где вы вводили логин и пароль, нажмите надпись: «Не можете войти в Skype?». Вас автоматически перенаправит на страницу, где необходимо ввести адрес электронной почты.

Кликните по надписи «Отправить», проверьте письмо в своем электронном почтовом ящике. Как правило, ссылка для изменения пароля приходит в течение 10 минут. Письмо от Skype будет либо в папке «Входящие», либо в папке «Спам».

Как восстановить пароль Skype:

- 1. нажать на кнопку «не можете войти в Skype?».
- 2. ввести адрес своей электронной почты.
- 3. Кликнуть надпись «отправить».
- 4. Пароль пришлют в ваш электронный почтовый ящик.

Восстановить пароль рекомендуется в течение 6 часов. Именно столько времени действует присланная вам на электронную почту ссылка.

По такому же принципу можно восстановить пароль для входа на страничку социальных сетей, где вы были зарегистрированы, или пароль для доступа в свой почтовый ящик.

Если пароль не получается восстановить, можно еще раз бесплатно зарегистрироваться в Skype.

# Полную версию учебного пособия «Азбука Интернета», на котором построен наш курс, можно посмотреть и скачать на сайте

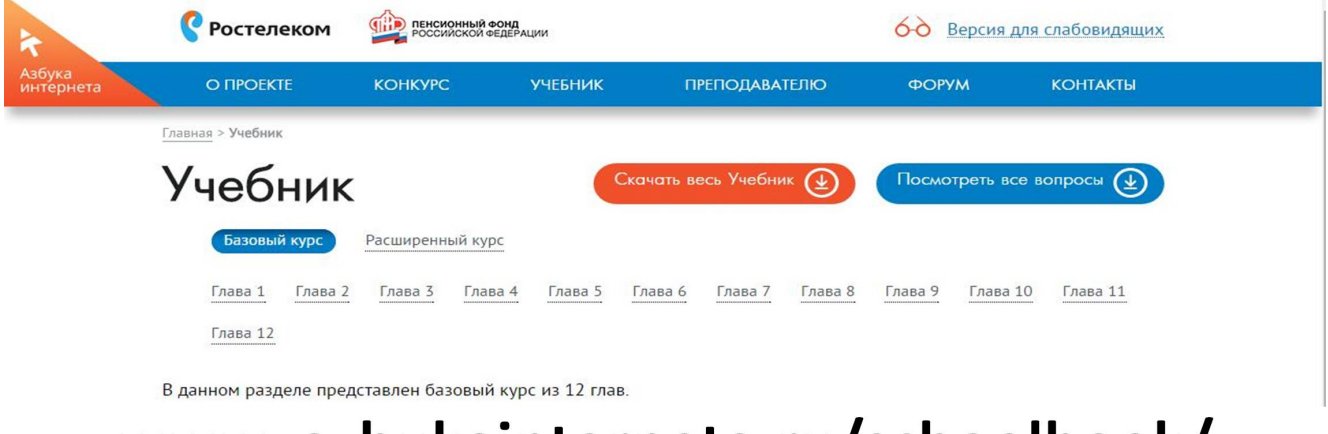

### www.azbukainterneta.ru/schoolbook/